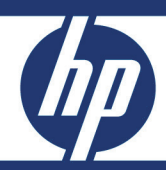

# HP Data Protector Software HP Data Protector 6.0 and Oracle 10g Database:

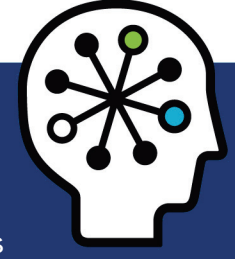

Oracle Database migration to a remote Data Protector cell—Best practices

### **Table of Contents**

| Executive summary                                                                                                    | 2                          |
|----------------------------------------------------------------------------------------------------|----------------------------|
| Target audience                                                                                                    | 2                          |
| Overview                                                                                                    | 2                          |
| Environment Configuration<br>Target System Preparation<br>Media export/media import                                                                                                    |                            |
| Oracle Recovery Manager Settings<br>Control File Autobackup<br>RMAN Recovery Catalog                                                                                                    |                            |
| Data Protector Settings<br>Data Protector-managed Control File backup<br>Recovery Catalog export                                                                                                    |                            |
| Restore Scenarios         Procedure Details         Validating RMAN Backups         I. Restore with Control File autobackup ON and using Recovery Catalog         II. Restore without Control File autobackup and using Recovery Catalog         III. Restore without Control File autobackup and using Recovery Catalog |                            |
| Recommendations                                                                                                    | 22                         |
| Limitations                                                                                                    | 22                         |
| Summary                                                                                                    | 22                         |
| Appendix A: Session Reports<br>Session 1: Control File autobackup on and Recovery Catalog<br>Session 2: Control File autobackup off and Recovery Catalog<br>Session 3: Control File autobackup off and NO Recovery Catalog                                                                                               | 23<br>23<br>23<br>27<br>31 |
| Appendix B: How to restore the DP Managed Control File                                                                                                    | 34                         |
| Appendix C: Sample RMAN script to duplicate the Database                                                                                                    | 35                         |
| Appendix D: How to import the Recovery Catalog in the new cell                                                                                                    | 36                         |
| Appendix E: Script to restore the SPFILE and Control File providing the Backupset.                                                                                                    | 38                         |
| Appendix F: Restore scenario: RAC Database to a Single instance                                                                                                    | 39                         |
| Appendix G: Reference documentation                                                                                                    | 41                         |
| For more information                                                                                                    | 42                         |

## **Executive summary**

This paper provides in-depth information on how to migrate an Oracle Database from one Data Protector cell to a different one.

## Target audience

This paper is mainly aimed at system integrators and anyone trying to migrate an Oracle Database using Data Protector. Good understanding of Oracle Recovery Manager (RMAN) and Data Protector is recommended to follow this white paper.

## Overview

The Data Protector Architecture organizes clients in cells. Each cell has its own cell Manager, which is the central point for managing the whole cell and storing the Data Protector Internal Database (IDB).

In an Enterprise environment with large number of clients dispersed over different geographical areas, it maybe advisable to split the environment in multiple cells. Listed below are some aspects to be taken into account when planning your environment:

- Geographical location of the clients
- Network connections available among the clients
- Organizational grouping

For disaster recovery purposes or due to enterprise reorganizations (that is, Data center consolidations), you may be required to host an application on a different Data Protector cell. On the other side, backup information for an Oracle Database is stored in the Data Protector IDB and the Oracle Control files (and Oracle Recovery Catalog, if configured).

While the Data Protector IDB stores media information, devices and channels used, and session information, the Oracle Control files (and Recovery Catalog) store information about the objects itself, the Oracle objects are included in every Oracle Backup set and the media contains the Backup set.

When planning to move an Oracle Database to a different Data Protector cell, the backup information contained in both, the IDB and in the Oracle Control File, is needed to perform a successful restore. While we can get the IDB information by importing the media in the target cell, we need to restore the original Oracle Control File to be able to start the restore of the database.

This white paper discusses the fundamentals of Oracle Control Files, Oracle Recovery Catalog, and Data Protector Media import. Finally, it will also cover different Oracle RMAN configuration scenarios providing step-by-step guidance.

This paper is not intended to replace the Oracle RMAN documentation nor the Data Protector Oracle integration documentation, but complement them.

# **Environment Configuration**

The environment used for our testing contains two Data Protector cells, (cell 1 and cell 2), each on a different location (data center A and data center B).

Each cell has its own cell Manager and one Oracle Database server:

### Cell 1 (data center A):

- Ita017:
  - (HP-UX) Data Protector cell Manager in cell1.
  - Oracle Server 10.2.0.3
  - Recovery Catalog RCVCAT.
- Ita022:
  - (HP-UX) Oracle Server running 10.2.0.3.
  - Oracle Database DB10g.
  - Data Protector File Library.

#### Cell 2 (data center B):

- hpu016:
  - (HP-UX) Data Protector cell Manager in cell2.
  - Oracle Server 10.2.0.3
  - Recovery Catalog RCAT
- hpu015
  - (HP-UX) Oracle Server running 10.2.0.3
  - Data Protector Jukebox.

#### Note:

hpu015 will host the target database DB10g after the migration. Originally, only the Oracle Server software is installed on the server.

For the purpose of the testing, we need a database on hpu016 were we can import the source Recovery Catalog. We could use either an empty database or an existing Recovery Catalog. If we use an existing Recovery Catalog, then the source RCVCAT should be imported under a different user schema than the RCAT owner.

On hpu015 we use a Jukebox to be able to import the media from the File Library. See the Media export/import section for more information

The distance and network connection between both data centers plays only a role in case we decide to copy the media from the file library over the network link. While it maybe feasible for small databases, it is not an option for larger ones. In such cases, the media should be shipped to the target data center.

#### Figure 1. Test Environment

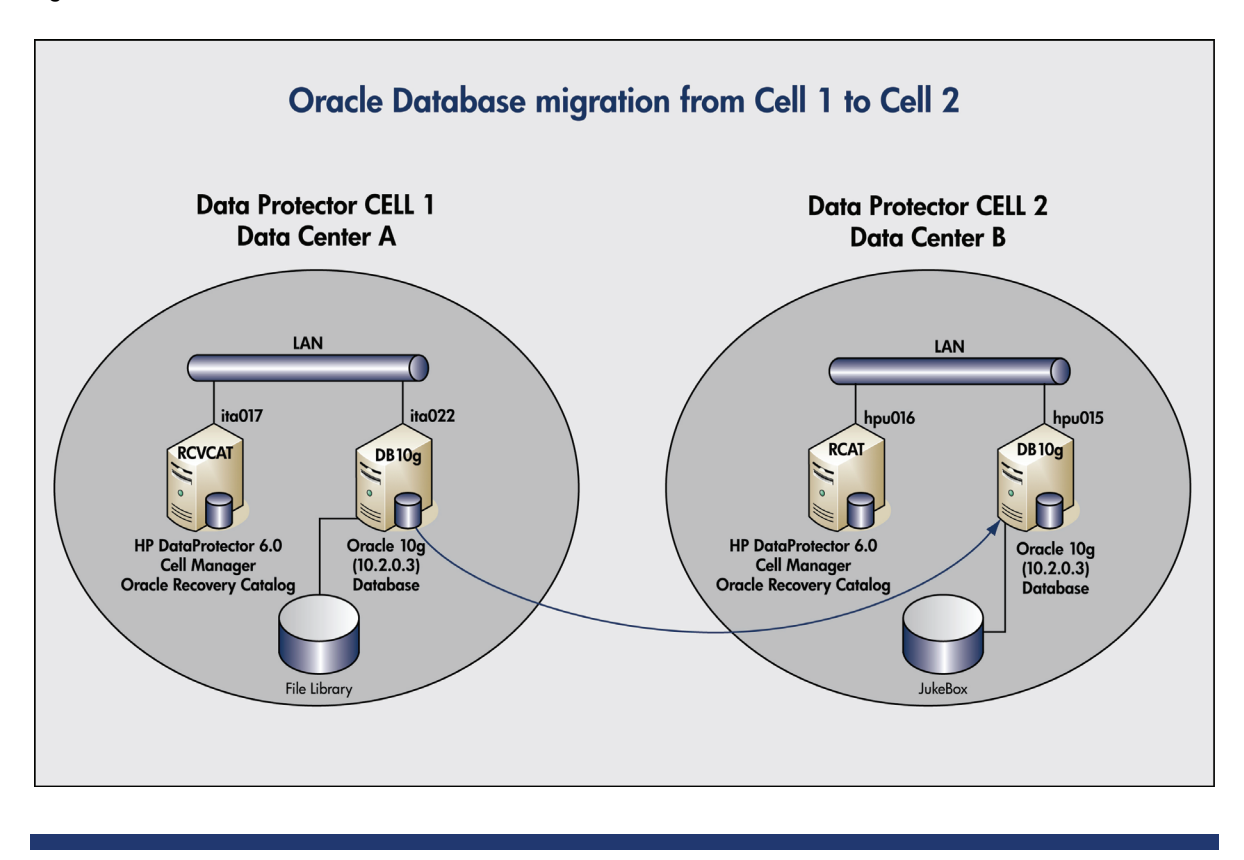

As mentioned in the opening summary, there maybe different reasons why we need to move a database to a different data center, different cell, and different location. We mention below the two key ones:

- Data center consolidation
- Disaster Recovery Plan (DRP)

In a data center consolidation scenario, normally downtime and migration time has been agreed ahead. In case of a disaster, all preparation steps for the DRP need to be done ahead.

Moreover, as the target database, cell and even data center may have been lost, we need to rely on our existing backups and our target system for the recovery. For this reason, a DRP scenario may require some more configuration steps.

### **Target System Preparation**

The following subsections list a number of preparation steps that should to be filled up before starting with the migration procedure. These steps are to be followed on the target system.

In case of a Disaster Recovery scenario, it is highly advised to have these steps done in advance.

#### Install the Oracle Software on the target System

While it is not necessary, it is recommended to install the Oracle software under the same path and the same Operating system user and group.

- Use the same Operating System user for the oracle software installation
- Install the Oracle Server Release on same location
- Apply the same Patch set level and patches as on the original system
- Prepare the oracle user environment (profile and needed environment variables)

#### Create the needed directories and password file

Since we are not installing the database on the target server but performing a migration, we have to create the required directories manually before we mount the database. The following figure shows a listing:

Figure 2: Needed Oracle directories on the target system

| oracle@hpu01 | 5 [ I | )B10g]:/ | opt, | 'orac | le/admin, | /DB10g | \$ 11 |    |       |       |
|--------------|-------|----------|------|-------|-----------|--------|-------|----|-------|-------|
| total 176    |       |          |      |       |           |        |       |    |       |       |
| drwxrwxrwx   | 2     | oracle   |      | dba   |           | 16384  | May   | 14 | 10:53 | adump |
| drwxrwxrwx   | 2     | oracle   |      | dba   |           | 57344  | May   | 26 | 07:30 | bdump |
| drwxrwxrwx   | 2     | oracle   |      | dba   |           | 96     | Mar   | 13 | 12:23 | cdump |
| drwxrwxrwx   | 2     | oracle   |      | dba   |           | 16384  | May   | 14 | 10:53 | udump |

The Oracle password file can be created using the orapwd Oracle utility. The new created file has to be located under *SORACLE HOME/dbs* (on UNIX platforms)

#### Windows platforms:

Oracle password location is <code>\$ORACLE\_HOME/database</code>. Moreover, a service has to be created for the instance using the <code>ORADIM</code> Oracle utility. See Oracle documentation for more information.

### Create listener configuration

Using the oracle utilities Network Configuration Assistant (netca) or Network Manager (netmgr), create the listener configuration and required tnsnames.ora entries.

### Media export/media import

Transferring the media from data center A to data center B can be the most challenging part of the migration. While the export and import of the required media should not cause any major issues, the shipping of the physical media devices to the target location is normally the most time-consuming action of the whole process.

#### Note:

At this point, we assume a Full Backup (Database and Archive logs) has been taken successfully. This makes the migration easier as only one set of tapes needs to be located and there is no need to search for incremental backups.

We describe below two different scenarios, one using a SAN-attached tape library and the other one a file library.

For both cases, tape library and file library, the main difference is the copying/moving and importing of the media on the target cell manager.

1. Find out which tapes were used in the backup session.

You can use any one of the following three methods:

- a. Data Protector GUI:
  - i. Internal Database  $\rightarrow$  Sessions  $\rightarrow$  Select a Session  $\rightarrow$  Properties  $\rightarrow$  Media TAB
  - ii. The following figure shows the media label and medium ID.

```
Figure 3. Media labels and medium ID
```

| E Toternal Database                                                                                                    | General Messages Media                                                                                                    |                                                                                                    |                                                                                                    |                                                                                      |
|----------------------------------------------------------------------------------------------------|----------------------------------------------------------------------------------------------------|----------------------------------------------------------------------------------------------------|----------------------------------------------------------------------------------------------------|--------------------------------------------------------------------------------------|
| Andria Gatadac      Optots     Optots                                                                                                    | The media in the list have bee                                                                                                    | n used in the selected session.                                                                                                    |                                                                                                    |                                                                                      |
| ita022:DB10g DP Managed Control File Backup 'Or                                                                                                    |                                                                                                    |                                                                                                    |                                                                                                    |                                                                                      |
| - 🚰 ita022:c-38758237-20080526-01 'Oracle8'                                                                                                    | Description                                                                                                    | Location                                                                                                    | Medium ID                                                                                                    | Protection                                                                           |
| Image: 2000 Bits granter         Free Bits granter         Free Bits granter <td>■ 1:e022_fie_jb_MedaPool_37<br/>■ 1:e022_fie_jb_MedaPool_38<br/>■ 1:e022_fie_jb_MedaPool_38<br/>■ 1:e022_fie_jb_MedaPool_40<br/>■ 1:e022_fie_jb_MedaPool_40</td> <td>[#022_f4_bits.rdp.ffe_jbr/10394b755483aad2955r7450064d]<br/>[#022_f4_bits.rdp.ffe_jbr/10394b755483aad2955r7450071fd]<br/>[#022_f4_bits.br./dp_ffe_jbr/10394b755483aad2955r74500076fd]<br/>[#022_f4e_jbr./dp_ffe_jbr/10394b755483aad8855c7450076fd]</td> <td>10394b;75:483aad2a;5c;74:0073<br/>10394b;75:483aad2a;5c;74:0074<br/>10394b;75:483aad2a;5c;74:0075<br/>10394b;75:483aad28;5c;74:0078</td> <td>23.06.200814/30:58<br/>23.06.200814/30:58<br/>23.06.200814/30:58<br/>23.06.200814/30:58</td> | ■ 1:e022_fie_jb_MedaPool_37<br>■ 1:e022_fie_jb_MedaPool_38<br>■ 1:e022_fie_jb_MedaPool_38<br>■ 1:e022_fie_jb_MedaPool_40<br>■ 1:e022_fie_jb_MedaPool_40 | [#022_f4_bits.rdp.ffe_jbr/10394b755483aad2955r7450064d]<br>[#022_f4_bits.rdp.ffe_jbr/10394b755483aad2955r7450071fd]<br>[#022_f4_bits.br./dp_ffe_jbr/10394b755483aad2955r74500076fd]<br>[#022_f4e_jbr./dp_ffe_jbr/10394b755483aad8855c7450076fd] | 10394b;75:483aad2a;5c;74:0073<br>10394b;75:483aad2a;5c;74:0074<br>10394b;75:483aad2a;5c;74:0075<br>10394b;75:483aad28;5c;74:0078 | 23.06.200814/30:58<br>23.06.200814/30:58<br>23.06.200814/30:58<br>23.06.200814/30:58 |
| 🗄 🛅 Usage                                                                                                    | <                                                                                                    | 111                                                                                                    |                                                                                                    | >                                                                                    |
|                                                                                                    |                                                                                                    |                                                                                                    |                                                                                                    |                                                                                      |
|                                                                                                    |                                                                                                    |                                                                                                    |                                                                                                    | <u>Cancel</u> Apply                                                                  |
| K Objects                                                                                                    | 🛛 4 🕒 🛛 🕮 DB10g_online_FL 🛶                                                                                                    | DB10g_online_FL 🔎 Properties for 2008/05/26-5                                                                                                    |                                                                                                    |                                                                                      |
|                                                                                                    |                                                                                                    |                                                                                                    |                                                                                                    |                                                                                      |

b. Data Protector CLI:

i. Select the backup session and execute the following command: omnidb -session SESSION\_ID -media

```
      oracle@ita022[DB10g]:/opt/oracle $ omnidb -session 2008/05/26-5 -media

      Medium Label
      Medium ID

      ita022_file_lib_MediaPool_37
      10394b75:483aad2a:5c7d:0073
      52428800

      ita022_file_lib_MediaPool_38
      10394b75:483aad2a:5c7d:0074
      52428800

      ita022_file_lib_MediaPool_39
      10394b75:483aad2a:5c7d:0075
      52428800

      ita022_file_lib_MediaPool_39
      10394b75:483aad2a:5c7d:0075
      52428800

      ita022_file_lib_MediaPool_40
      10394b75:483aad89:5c7d:0078
      52428800
```

- c. Oracle RMAN
  - i. Connected to the target database and recovery catalog
  - ii. List the full backups of the database in a specific time window
  - iii. List the backupsets containing your backup to the get the medium ID.

```
RMAN> list backup of database completed after 'SYSDATE -1 ';
List of Backup Sets
------
BS Key Type LV Size Device Type Elapsed Time Completion Time
43875 Incr 0 239.25M SBT TAPE 00:00:30 2008-05-26
       BP Key: 43879 Status: AVAILABLE Compressed: NO Tag: TAG20080526T142913
       Handle: DB10g online FL<DB10g 196:655741754:1>.dbf Media:
 List of Datafiles in backup set 43875
 File LV Type Ckp SCN Ckp Time Name
          ---- ------
 20Incr 83875112008-05-26 /opt/oracle/oradata/DB10g/undotbs01.dbf50Incr 83875112008-05-26 /opt/oracle/oradata/DB10g/example01.dbf
BS Key Type LV Size
                        Device Type Elapsed Time Completion Time
       43876 Incr 0 339.75M SBT_TAPE 00:00:38 2008-05-26
       BP Key: 43880 Status: AVAILABLE Compressed: NO Tag: TAG20080526T142913
       Handle: DB10g_online_FL<DB10g_195:655741753:1>.dbf Media:
 List of Datafiles in backup set 43876
 File LV Type Ckp SCN Ckp Time Name
  ---- -- ---- ------ ---------- ---
    0 Incr 8387510 2008-05-26 /opt/oracle/oradata/DB10g/sysaux01.dbf
0 Incr 8387510 2008-05-26 /opt/oracle/oradata/DB10g/users01.dbf
  3
  4
BS Key Type LV Size
                      Device Type Elapsed Time Completion Time
              -----
43877 Incr 0 369.50M SBT_TAPE 00:00:39 2008-05-26
       BP Key: 43881 Status: AVAILABLE Compressed: NO Tag: TAG20080526T142913
```

```
Handle: DB10g online FL<DB10g 194:655741753:1>.dbf
                                                    Media:
 List of Datafiles in backup set 43877
 File LV Type Ckp SCN Ckp Time Name
       ---- ----- ----
   0 Incr 8387509 2008-05-26 /opt/oracle/oradata/DB10g/system01.dbf
 1
RMAN> list backupset 43877 ; (#repeat for every backupset you need#)
List of Backup Sets
------
BS Key Type LV Size
                  Device Type Elapsed Time Completion Time
      43877 Incr 0 369.50M SBT TAPE 00:00:39 2008-05-26
      BP Key: 43881 Status: AVAILABLE Compressed: NO Tag: TAG20080526T142913
      Handle: DB10g_online_FL<DB10g_194:655741753:1>.dbf
                                                   Media:
10394b75:483aad2a:5c7d:0075[ita022 file lib MediaPool 39]
 List of Datafiles in backup set 43877
 File LV Type Ckp SCN Ckp Time Name
    . __ ____ _____ __
                        _____
 1 0 Incr 8387509 2008-05-26 /opt/oracle/oradata/DB10g/system01.dbf
RMAN>
```

#### Important Note

In case of object copies or device mirroring, RMAN will always store the media ID that belongs to the original tape. RMAN is not aware of object copies. If the original media expired or was exported, it does not exist in the IDB anymore, but only the COPY. In this case, the Media ID shown by RMAN may refer to an empty tape or to a tape that contains other backup.

- 2. Export media
  - a. A media export, removes the information about the media and its content from the Internal Data Protector Database. However, its content remains intact.
  - Before been able to export a media, the media protection has to be removed by recycling the media.
  - c. The media export has to be done for all media used in the Backup.

#### Note:

It is not strictly necessary to export the media on the Source cell Manager.

While this step can be done in a data center Consolidation scenario, it obviously cannot be performed in a Disaster Recovery, when the Source cell Manager is not available.

3. Make the media available to target cell manager.

In our testing, we used a tape-based library and a disk-based library:

- Tape Library: The tape or tapes used for the backup need to be inserted in the target library slots
- b. **File Library**: If a File Library was used for the backups:
  - Create a directory on the target system (our case hpu015) to allocate the file library files (for example, /dp\_jukebox)
  - ii. Copy/Transfer the file depots from the source system to the target one, under the new created directory

#### Note

Exported file library media can only be imported into a Jukebox. This is a DP limitation

Figure 4. Jukebox configuration on hpu015

| Environment     Mutomated Operations     Mutomated Operations     Mutomated Operations     Mutomated Operations     Mutomated Operations     Mutomated Operations                                                                                                    | General Repository Settings  Specify a set of files/disks for the library.                                                                                                    |  |
|----------------------------------------------------------------------------------------------------|----------------------------------------------------------------------------------------------------|--|
| Pupul 15.deu.hp.com     COMPAQ:MSL5000 Series     COMPAQ:MSL5000 Series     Dives     Dives     Jukebox1     Jukebox1     Jukebox10394b7554822a02055c7d50061.fd     _@/dp_Jukebox/10394b7554822a02055c7d50063.fd     _@/dp_Jukebox/10394b7554822a02055c7d50065.fd     _@/dp_Jukebox10394b7554822a02155c7d50065.fd     _@/dp_Jukebox10394b7554822a02155c7d50067.fd     _@/dp_Jukebox10394b7554822a02155c7d50067.fd     _@/dp_Jukebox104050067.fd     _@/dp_Jukebox104050067.fd     _@/dp_Jukebox104050067.fd     _@/dp_Jukebox104050067.fd     @/dp_Jukebox10405067.fd     @/dp_Jukebox104050 | /dp_jukebox/10394b7554822a02055c7d50061fd         Add           /dp_jukebox/10394b7554822a02055c7d50063fd         Delete           /dp_jukebox/10394b7554822a02055c7d50065fd         /dp_jukebox/10394b7554822a02155c7d50067fd |  |

- iii. Add a device type Jukebox on the target system.
- iv. ADD the files in the repository window
- 4. Import the media into the target cell.

An import will re-read all the backup session information in the media into the internal database.

- a. Scan the devices and import all media
- b. Verify after the import that you can see the session imported in the Internal Database.

## Oracle Recovery Manager Settings

## Control File Autobackup

Oracle Control Files backup should be a key element of every Oracle backup procedure. Starting with Oracle 9*i*, Oracle introduced the Control File Autobackup functionality.

Among other things, it enables to restore the Control File from a backup, although your current SPFILE Control File and recovery catalog are not available.

Every time the Control File autobackup is performed, it will be logged in the instance alert log file:

Figure 5: Alert log entry for the control file autobackup. Below the explanation for the red boxes

From in the above figure, we can gather the following information:

- 1. Data Protector media ID and media label
- 2. Database DBID
- 3. Data Protector Session ID (Backup Date Session number)

As the Control File autobackup is stored in a well-known format and path, it can be restored with the following command:

RMAN> restore controlfile from autobackup;

While Oracle's recommendation is to have autobackup Control File set to ON, the default is currently set to OFF.

You can verify the current settings with the following RMAN command:

RMAN> show all;

To enable autobackup Control File, using RMAN, connect to the target database and recovery catalog (if used) and execute the following command:

RMAN> configure controlfile autobackup on;

#### Note:

Unless you have an explicit reason not to do it, set controlfile autobackup always to ON. It will definitely ease your restores.

In case controlfile autobackup if OFF (default), RMAN will backup the Control File and SPFILE if the backup statement includes the system tablespace.

## **RMAN** Recovery Catalog

The Recovery Catalog is a set of tables and views working as a repository for RMAN to store its data. While it is optional to use it, it is highly recommended to do it.

One of the main advantages using a Recovery Catalog in a Disaster Recovery is that, in case we have lost our control files, the Recovery Catalog will provide you the needed information to perform the restore.

Using the RMAN Recovery Catalog does not replace the usage of the control file autobackup, but it complements it.

As we will see in the following scenarios, once we have lost the Control File, if we have the recovery catalog available, we can perform the control file restore without further issues.

#### How to determine the Database DBID

In disaster situations where the restore of the Oracle SPFILE and/or Control Files is required, we need to provide the DBID of the Database we want to restore. Depending on the recovery scenario, there are different ways to find out the DBID:

 Check the Data Protector Backup Session report of the Oracle Database, it should be displayed there:

[Normal] From: ob2rman@ita022 "DB10g" Time: 05/08/08 08:38:58
Starting backup of target database.
Net service name: DB10g.
Instance status: OPEN.
Instance name: DB10g.
Database DBID = 38758237.
Database control file type: CURRENT

the Recovery Catalog (if available); connect to the recovery catalog database with the RMAN user:

## Data Protector Settings

## Data Protector-managed Control File backup

If enabled (default), Data Protector performs a Control File backup at the end of every Oracle backup session. This is a file system backup and no RMAN is used for it.

Figure 6. DP Managed Control File Backup

| <pre>root@ita022:/.root# omnidb -session 2</pre>                                                                           | 2008/05/26-5 |               |           |
|----------------------------------------------------------------------------------------------------|--------------|---------------|-----------|
| Object Name C                                                                                                    | bject Type   | Object Status | CopyID    |
|                                                                                                    |              |               |           |
| ita022:DB10g_online_FL <db10g_196:6557< td=""><td>41754:1&gt;.dbf</td><td>Oracle8</td><td>Completed</td></db10g_196:6557<> | 41754:1>.dbf | Oracle8       | Completed |
| ita022:DB10g_online_FL <db10g_195:6557< td=""><td>41753:1&gt;.dbf</td><td>Oracle8</td><td>Completed</td></db10g_195:6557<> | 41753:1>.dbf | Oracle8       | Completed |
| ita022:DB10g_online_FL <db10g_194:6557< td=""><td>41753:1&gt;.dbf</td><td>Oracle8</td><td>Completed</td></db10g_194:6557<> | 41753:1>.dbf | Oracle8       | Completed |
| ita022:c-38758237-20080526-00                                                                                              | Oracle8      | Completed     | 148 (0)   |
| ita022:DB10g_online_FL <db10g_198:6557< td=""><td>41857:1&gt;.dbf</td><td>Oracle8</td><td>Completed</td></db10g_198:6557<> | 41857:1>.dbf | Oracle8       | Completed |
| ita022:DB10g_online_FL <db10g_199:6557< td=""><td>41857:1&gt;.dbf</td><td>Oracle8</td><td>Completed</td></db10g_199:6557<> | 41857:1>.dbf | Oracle8       | Completed |
| ita022:DB10g_online_FL <db10g_200:6557< td=""><td>41857:1&gt;.dbf</td><td>Oracle8</td><td>Completed</td></db10g_200:6557<> | 41857:1>.dbf | Oracle8       | Completed |
| ita022:DB10g_online_FL <db10g_201:6557< td=""><td>41857:1&gt;.dbf</td><td>Oracle8</td><td>Completed</td></db10g_201:6557<> | 41857:1>.dbf | Oracle8       | Completed |
| ita022:DB10g_online_FL <db10g_202:6557< td=""><td>42056:1&gt;.dbf</td><td>Oracle8</td><td>Completed</td></db10g_202:6557<> | 42056:1>.dbf | Oracle8       | Completed |
| ita022:DB10g_online_FL <db10g_203:6557< td=""><td>42078:1&gt;.dbf</td><td>Oracle8</td><td>Completed</td></db10g_203:6557<> | 42078:1>.dbf | Oracle8       | Completed |
| ita022:c-38758237-20080526-01                                                                                              | Oracle8      | Completed     | 141 (0)   |
| ita022:DB10g DP Managed Control File                                                                                       | Oracle8      | Completed     | 91 (0)    |
| ita022:Oracle Recovery Backup Catalog                                                                                      | g Oracle8    | Completed     | 95 (0)    |

The restore of the DP-managed Control File can be done through the Data Protector GUI. See the Data Protector Integration guide for Oracle for more information.

## Recovery Catalog export

As for the Oracle Control File, Data Protector performs a backup of the Oracle Recovery Catalog at the end of every Oracle backup session by default. This functionality can be disabled in the Application Specific Options window, inside the Oracle backup specification.

First, the Oracle Recovery Catalog is exported to the file system and then, by means of a file system backup, copied to the target device.

For restore purposes, the DP GUI and the CLI can be used. Both are documented in the Oracle Integration Manual.

See Appendix D for more information on how to import the Recovery Catalog on the target system.

# **Restore Scenarios**

## **Procedure Details**

This section gives a step-by-step description of performing a restore and recovery of the Oracle database on the target system. We cover the procedure for three different scenarios:

- 1. Control File autobackup and Recovery Catalog are used
- 2. Recovery Catalog is used but no Control File autobackup
- 3. No Control File autobackup nor Recovery Catalog are used

We assume the following for all three scenarios:

- A full online backup (plus archive logs) from the DB10g database on ita022 was taken successfully
- The original tapes/media have already been imported into the target cell manager
- The source data center is not available
- The target system preparation has already been performed
- The RCVCAT recovery catalog, if used, has been imported in the target environment (RCAT)
- The DBID of the database to be restored is known. (Refer to the Appendix for more information.)
- The ORACLE SID is set in the user environment
- Within the RMAN configuration, SBT TAPE is set to default TYPE.

In the following scripts, no channel allocation command is used. The reason is, in the default RMAN configuration, SBT\_TAPE is configured as the default type, thus, RMAN will allocate, if needed, TAPE channels in the scripts.

To activate it, (default TYPE is DISK), connect in RMAN to your target database (and Recovery Catalog if used) and issue the command:

RMAN> CONFIGURE DEFAULT DEVICE TYPE TO 'SBT\_TAPE';

There is no need to set any OB2BARTYPE, OB2APPNAME, nor OB2BARLIST variables to be able to perform the restore.

For all cases, we will follow the next restore and recovery sequence:

- 1. Connect to the Recovery Catalog using RMAN
- 2. Set the DBID
- 3. Startup nomount: as no SPFILE is available at this time, Oracle will startup the instance with a default SPFILE
- 4. Restore the **SPFILE** from the backup.

- 5. Startup nomount force: at this point, we want to have the instance running with the previously restored SPFILE. If you wish, you could also specify the SPFILE location in the startup command.
- 6. Restore the control files using RMAN
- 7. Mount the database: using the previously restored control files.
- 8. Query the control files for available backup information; decide on the Point In Time Recovery
- 9. Restore and Recover the database until the Point in Time (PITR)
- 10. Open the database with the Reset logs option

#### Important Note:

When performing a SPFILE or Control File restore from autobackup, in cases where the search of the backup set seems to take longer than expected, it is recommended to use the following omnirc variable on the server performing the restore:

OB2RETRYCOUNT=1

This variable reduces the loop iterations when searching for the autobackup.

All sessions reports are in the Appendix fully listed

## Validating RMAN Backups

Oracle RMAN offers two powerful commands to help us detecting physical block corruption on our backups:

• BACKUP [...] VALIDATE

RMAN will read the specified datafiles and ensure there is no corruption

• RESTORE [...] VALIDATE

As for the Backup validate, RMAN will read the content of the backup (from disk or tape) and verify there is no corruption.

It is also a method to verify the backup performance in our environment. While a backup validate will read the blocks into memory, it will not write the Backupset to disk or tape. This can help us to compare the time with a streaming backup to tape and verify where the time is spent.

When planning a restore of your database, remember to include a RESTORE VALIDATE in your restore procedure. This way, you can verify in advance, if the media to be shipped/copied is valid

Under some circumstances, it may happen that your backup data on tape or disk is corrupted. This can be caused by bad tape library firmware, network/SAN issues or even defect tapes. It is very uncommon but possible.

During backup, RMAN cannot verify the integrity of every single block written to the backup device. Thus, it may happen that an RMAN successful backup is not usable as one or more data blocks are corrupt.

In this case, the RESTORE VALIDATE option may help you identify the usability of the backup before performing the actual restore.

## I. Restore with Control File autobackup ON and using Recovery Catalog

In this case, when the backup was taken, Control File autobackup was enabled, and the Recovery Catalog was used.

First, we start RMAN and connect to the RCAT recovery catalog on cell 2. Note that we do not connect to target yet.

Next, we set the database DBID (which is known in the recovery catalog) and then we can connect to the target.

```
oracle@hpu015[DB10g]:/opt/oracle$ rman catalog rman/xxx@rcat
Recovery Manager: Release 10.2.0.3.0 - Production on Wed May 7 08:27:15 2008
Copyright (c) 1982, 2005, Oracle. All rights reserved.
connected to recovery catalog database
RMAN> set dbid=38758237 ;
executing command: SET DBID
database name is "DB10G" and DBID is 38758237
RMAN> connect target /
connected to target database (not started)
```

As no SPFILE is available yet, Oracle will be started with a default SPFILE.

Once the instance is in NOMOUNT status, we can start the restore of the SPFILE from autobackup. Notice that if nothing is specified, RMAN looks for the autobackup starting in the current day.

```
RMAN> startup nomount;
startup failed: ORA-01078: failure in processing system parameters
LRM-00109: could not open parameter file '/opt/oracle/product/10.2.0/db 1/dbs/initDB10g.ora'
starting Oracle instance without parameter file for retrieval of spfile
Oracle instance started
Total System Global Area 159383552 bytes
Fixed Size
                                 2056752 bytes
Variable Size
Database Buffers
                               67112400 bytes
88080384 bytes
Redo Buffers
                                 2134016 bytes
RMAN>
RMAN> run {
       restore spfile from autobackup;
             }
Starting restore at 2008-05-07
allocated channel: ORA SBT TAPE 1
channel ORA_SBT_TAPE_1: sid=36 devtype=SBT_TAPE
channel ORA_SBT_TAPE_1: Data Protector A.06.00/PHSS_37147/PHSS_37148/DPSOL_00306/DPLNX_
allocated channel: ORA DISK 1
channel ORA DISK 1: sid=35 devtype=DISK
channel ORA SBT TAPE 1: looking for autobackup on day: 20080507
channel ORA SBT TAPE 1: looking for autobackup on day: 20080506
channel ORA_DISK_1: looking for autobackup on day: 20080507
channel ORA DISK 1: looking for autobackup on day: 20080506
channel ORA DISK 1: skipped, autobackup already found
channel ORA_SBT_TAPE 1: autobackup found: c-38758237-20080506-01
[Normal] From: OB2BAR@hpu015.deu.hp.com "" Time: 05/07/08 09:42:59
         Starting OB2BAR Restore: ita022:c-38758237-20080506-01 "Oracle8"
```

```
[Normal] From: OB2BAR@hpu015.deu.hp.com "" Time: 05/07/08 09:43:00
Completed OB2BAR Restore: ita022:c-38758237-20080506-01 "Oracle8"
channel ORA_SBT_TAPE_1: SPFILE restore from autobackup complete
Finished restore at 2008-05-07
```

Once the SPFILE is restored, we decide to restart the instance with the restored SPFILE and not leave it running with the default one.

#### Note:

The startup nomount force command is equivalent to first shutdown abort the instance and then startup nomount

The same is done for the Control File autobackup restore. Note that, when the restore is finished, the Control File is copied to the location specified in the SPFILE.

With the Control File in place, we can now mount the database.

```
RMAN> startup nomount force;
Oracle instance started
Total System Global Area 314572800 bytes
Fixed Size
                               2057944 bytes
Variable Size
                             100665640 bytes
Variable Side
Database Buffers
                             209715200 bytes
Redo Buffers
                               2134016 bytes
RMAN> run {
      restore controlfile from autobackup;
      }
Starting restore at 2008-05-07
allocated channel: ORA SBT TAPE 1
channel ORA SBT TAPE 1: sid=101 devtype=SBT TAPE
channel ORA_SET_TAPE_1: Data Protector A.06.00/PHSS_37147/PHSS_37148/DPSOL_00306/DPLNX_
allocated channel: ORA DISK 1
channel ORA DISK 1: sid=100 devtype=DISK
channel ORA_SBT_TAPE_1: looking for autobackup on day: 20080507
channel ORA_SBT_TAPE_1: looking for autobackup on day: 20080506 channel ORA_DISK_1: looking for autobackup on day: 20080507
channel ORA DISK 1: looking for autobackup on day: 20080506
channel ORA DISK 1: skipped, autobackup already found
channel ORA SBT TAPE 1: autobackup found: c-38758237-20080506-01
[Normal] From: OB2BAR Oracle8@hpu015.deu.hp.com "DB10q" Time: 05/07/08 09:50:33
        Starting OB2BAR Restore: ita022:c-38758237-20080506-01 "Oracle8"
[Normal] From: OB2BAR Oracle8@hpu015.deu.hp.com "DB10g" Time: 05/07/08 09:50:36
        Completed OB2BAR Restore: ita022:c-38758237-20080506-01 "Oracle8"
channel ORA SBT TAPE 1: control file restore from autobackup complete
output filename=/opt/oracle/oradata/DB10g/control01.ctl
output filename=/opt/oracle/oradata/DB10g/control02.ctl
output filename=/opt/oracle/oradata/DB10g/control03.ctl
Finished restore at 2008-05-07
RMAN>
RMAN> startup mount;
database is already started
database mounted
released channel: ORA SBT TAPE 1
released channel: ORA_DISK_1
```

At this point, we have a mounted database.

To move forward first we need to decide, from the available backups, which backup to use for our restore.

In case the number of backups is large, we can just list the backups between two specified dates.

Below we can see the different backup sets available between today and yesterday. It can seen that all tags are the same (they belong to the same backup)

```
RMAN> list backup of database completed between 'SYSDATE -1' and 'SYSDATE';
List of Backup Sets
_____
BS Key Type LV Size
                      Device Type Elapsed Time Completion Time
38975 Incr 0 191.50M SBT TAPE 00:00:29 2008-05-06
      BP Key: 38979 Status: AVAILABLE Compressed: NO Tag: TAG20080506T145513
      Handle: DB10g online FL<DB10g 159:654015314:1>.dbf Media:
 List of Datafiles in backup set 38975
 File LV Type Ckp SCN Ckp Time Name
 20Incr 73751082008-05-06 /opt/oracle/oradata/DB10g/undotbs01.dbf50Incr 73751082008-05-06 /opt/oracle/oradata/DB10g/example01.dbf
BS Key Type LV Size Device Type Elapsed Time Completion Time
-----
38976 Incr 0 335.50M SBT TAPE 00:00:36 2008-05-06
      BP Key: 38980 Status: AVAILABLE Compressed: NO Tag: TAG20080506T145513
      Handle: DB10g_online_FL<DB10g_158:654015314:1>.dbf Media:
 List of Datafiles in backup set 38976
 File LV Type Ckp SCN Ckp Time Name
 30Incr 73751072008-05-06 /opt/oracle/oradata/DB10g/sysaux01.dbf40Incr 73751072008-05-06 /opt/oracle/oradata/DB10g/users01.dbf
                     Device Type Elapsed Time Completion Time
BS Key Type LV Size
38977 Incr 0 369.50M SET_TAPE 00:00:38 2008-05-06
      BP Key: 38981 Status: AVAILABLE Compressed: NO Tag: TAG20080506T145513
      Handle: DB10g_online_FL<DB10g_157:654015313:1>.dbf Media:
 List of Datafiles in backup set 38977
 File LV Type Ckp SCN Ckp Time Name
    0 Incr 7375106 2008-05-06 /opt/oracle/oradata/DB10g/system01.dbf
 1
Next, we look for the archive logs available after the backup. It can be easily done with
the following command:
RMAN> list backup of archivelog from scn=7375106 ;
List of Backup Sets
_____
BS Key Size Device Type Elapsed Time Completion Time
39019 1.53G SBT_TAPE 00:02:40 2008-05-06
      BP Key: 39025 Status: AVAILABLE Compressed: NO Tag: TAG20080506T145657
      Handle: DB10g online FL<DB10g 164:654015418:1>.dbf Media:
10394b75:482055a3:5c7d:0057[ita022_file_lib_MediaPool_29]
 List of Archived Logs in backup set 39019
 Thrd Seq Low SCN Low Time Next SCN Next Time
  9673478812008-05-0673752152008-05-069773752152008-05-0673752382008-05-06
 1
 1
```

Finally, we can create our restore and recovery RMAN script, specifying the point in time to recover.

Note that, as sequence, we specify the last archived log available in the backup, plus one. (If we want to recover up to sequence 97, inclusive, we need to specify the value 98 in the until sequence statement; the restore and recovery will be executed until the value 98, not included.)

The full session report can be found in the Appendix A.

```
RMAN> run {
    set until sequence = 98 thread 1;
    restore database;
    recover database;
    alter database open resetlogs;
```

1

Once the recovery is finished, the Database will be opened and ready to be used.

# II. Restore without Control File autobackup and using Recovery Catalog

In this case, when the backup was taken, the Control File autobackup was disabled but the Recovery Catalog was used. While it is very similar to the previous session, no restore from autobackup is possible.

However, as the recovery catalog is available, RMAN has the information about the backupset and Data Protector media where the last SPFILE and Control File backups are stored.

Remember, if Control File autobackup is OFF, the SPFILE and Control File will backed up every time the system tablespace is part of the backup.

```
oracle@hpu015[DB10g]:/home/oracle$ rman catalog rman/xxx@rcat
Recovery Manager: Release 10.2.0.3.0 - Production on Wed May 7 13:18:58 2008
Copyright (c) 1982, 2005, Oracle. All rights reserved.
connected to recovery catalog database
RMAN> set dbid=38758237 ;
executing command: SET DBID
database name is "DB10G" and DBID is 38758237
RMAN> connect target / ;
connected to target database (not started)
RMAN> startup nomount;
startup failed: ORA-01078: failure in processing system parameters
LRM-00109: could not open parameter file '/opt/oracle/product/10.2.0/db 1/dbs/initDB10g.ora'
starting Oracle instance without parameter file for retrieval of spfile
Oracle instance started
Total System Global Area
                           159383552 bytes
                             2056752 bytes
Fixed Size
Variable Size
                            67112400 bytes
Database Buffers
                            88080384 bytes
Redo Buffers
                              2134016 bytes
RMAN> restore spfile;
Starting restore at 2008-05-07
allocated channel: ORA SBT TAPE 1
channel ORA_SBT_TAPE_1: sid=36 devtype=SBT_TAPE
channel ORA SET TAPE 1: Data Protector A.06.00/PHSS 37147/PHSS 37148/DPSOL 00306/DPLNX
allocated channel: ORA DISK 1
channel ORA DISK 1: sid=35 devtype=DISK
channel ORA_SBT_TAPE_1: starting datafile backupset restore
channel ORA SBT TAPE 1: restoring SPFILE
output filename=/opt/oracle/product/10.2.0/db 1/dbs/spfileDB10g.ora
channel ORA_SBT_TAPE_1: reading from backup piece DB10g_online_FL<DB10g_174:654105081:1>.dbf
[Normal] From: OB2BAR_Oracle8@hpu015.deu.hp.com "DB10g" Time: 05/07/08 13:20:27
        Starting OB2BAR Restore: ita022:DB10g_online_FL<DB10g_174:654105081:1>.dbf "Oracle8"
[Normal] From: OB2BAR_Oracle8@hpu015.deu.hp.com "DB10g" Time: 05/07/08 13:20:30
       Completed OB2BAR Restore: ita022:DB10g online FL<DB10g 174:654105081:1>.dbf
"Oracle8"
```

```
channel ORA SBT TAPE 1: restored backup piece 1
piece handle=DB10g online FL<DB10g 174:654105081:1>.dbf tag=TAG20080507T155104
channel ORA SBT TAPE 1: restore complete, elapsed time: 00:00:45
Finished restore at 2008-05-07
RMAN>
RMAN> startup nomount force;
Oracle instance started
Total System Global Area
                           314572800 bytes
Fixed Size
                              2057944 bytes
Variable Size
                           100665640 bytes
Database Buffers
                           209715200 bytes
Redo Buffers
                             2134016 bytes
```

As before, we can now proceed with the Control File restore and mount the database:

```
RMAN> restore controlfile;
Starting restore at 2008-05-07
allocated channel: ORA SBT TAPE 1
channel ORA_SBT_TAPE_1: sid=101 devtype=SBT_TAPE
channel ORA SET TAPE 1: Data Protector A.06.00/PHSS 37147/PHSS 37148/DPSOL 00306/DPLNX
allocated channel: ORA DISK 1
channel ORA DISK 1: sid=100 devtype=DISK
channel ORA SBT TAPE 1: starting datafile backupset restore
channel ORA SBT TAPE 1: restoring control file
channel ORA_SBT_TAPE_1: reading from backup piece DB10g_online_FL<DB10g_180:654105439:1>.dbf
[Normal] From: OB2BAR Oracle8@hpu015.deu.hp.com "DB10g" Time: 05/07/08 13:23:07
        Starting OB2BAR Restore: ita022:DB10g_online_FL<DB10g 180:654105439:1>.dbf "Oracle8"
[Normal] From: OB2BAR Oracle8@hpu015.deu.hp.com "DB10g" Time: 05/07/08 13:23:09
       Completed OB2BAR Restore: ita022:DB10g online FL<DB10g 180:654105439:1>.dbf
"Oracle8"
channel ORA SBT TAPE 1: restored backup piece 1
piece handle=DB10g online FL<DB10g 180:654105439:1>.dbf tag=TAG20080507T155719
channel ORA_SBT_TAPE_1: restore complete, elapsed time: 00:00:45
output filename=/opt/oracle/oradata/DB10g/control01.ctl
output filename=/opt/oracle/oradata/DB10g/control02.ctl
output filename=/opt/oracle/oradata/DB10g/control03.ctl
Finished restore at 2008-05-07
RMAN> startup mount;
database is already started
database mounted
released channel: ORA SBT TAPE 1
released channel: ORA_DISK 1
```

In this case, we can see that more than one backup is available in the period listed:

BS Key Type LV Size Device Type Elapsed Time Completion Time 40354 Incr 0 191.50M SBT TAPE 00:00:43 2008-05-07 BP Key: 40361 Status: AVAILABLE Compressed: NO Tag: TAG20080507T155104 Handle: DB10g online FL<DB10g 172:654105065:1>.dbf Media: List of Datafiles in backup set 40354 File LV Type Ckp SCN Ckp Time Name ---- ---- ----- ---- 
 2
 0
 Incr 7463627
 2008-05-07 /opt/oracle/oradata/DB10g/undotbs01.dbf

 5
 0
 Incr 7463627
 2008-05-07 /opt/oracle/oradata/DB10g/example01.dbf
 BS Key Type LV Size Device Type Elapsed Time Completion Time 40355 Incr 0 369.50M SBT\_TAPE 00:00:45 2008-05-07 BP Key: 40362 Status: AVAILABLE Compressed: NO Tag: TAG20080507T155104 Handle: DB10g online FL<DB10g 170:654105065:1>.dbf Media: List of Datafiles in backup set 40355 File LV Type Ckp SCN Ckp Time Name 1 0 Incr 7463625 2008-05-07 /opt/oracle/oradata/DB10g/system01.dbf BS Key Type LV Size Device Type Elapsed Time Completion Time 40356 Incr 0 335.75M SBT\_TAPE 00:00:50 2008-05-07 BP Key: 40363 Status: AVAILABLE Compressed: NO Tag: TAG20080507T155104 Handle: DB10g online FL<DB10g 171:654105065:1>.dbf Media: List of Datafiles in backup set 40356 File LV Type Ckp SCN Ckp Time Name ----- ---- ------ ------ -----3 0 Incr 7463626 2008-05-07 /opt/oracle/oradata/DB10g/sysaux01.dbf 0 Incr 7463626 2008-05-07 /opt/oracle/oradata/DB10g/users01.dbf 4 RMAN> list backup of archivelog from scn=7463625; List of Backup Sets \_\_\_\_\_ BS Key Size Device Type Elapsed Time Completion Time 40387 256.00K SBT\_TAPE 00:00:04 2008-05-07 BP Key: 40394 Status: AVAILABLE Compressed: NO Tag: TAG20080507T155201 Handle: DB10g online FL<DB10g 179:654105279:1>.dbf Media: 10394b75:4821b3d4:5c7d:005f[ita022 file lib MediaPool 31] List of Archived Logs in backup set 40387 Thrd Seq Low SCN Low Time Next SCN Next Time \_\_\_\_\_ \_\_\_\_\_ 7463712 2008-05-07 7463723 1 102 2008-05-07 BS Key Size Device Type Elapsed Time Completion Time 40388 1.59G SBT\_TAPE 00:04:58 2008-05-07 BP Key: 40395 \_ Status: AVAILABLE Compressed: NO Tag: TAG20080507T155201 Handle: DB10g online FL<DB10g 178:654105122:1>.dbf Media: 10394b75:4821b3d4:5c7d:0060[ita022 file lib MediaPool 32] List of Archived Logs in backup set 40388 Thrd Seq Low SCN Low Time Next SCN Next Time 1 101 7463367 2008-05-07 7463712 2008-05-07

As the last available archived log is the one with sequence 102, we perform our incomplete recovery until sequence 103:

```
RMAN> run {
   set until sequence = 103 ;
   restore database ;
   recover database ;
   alter database open resetlogs;
}
```

## III. Restore without Control File autobackup and No Recovery Catalog

In this case, we do not have a recovery catalog or Control File autobackup specified. This means, RMAN has no information about where the Control File backup is located. It is not even aware if there is even a backup of the Control File.

We also assume, no Data Protector managed Control File was taken. There is also no backup of the Recovery Catalog available. This is one of the worst and recovery scenarios you can think about.

In this case, we need to proceed with a different approach:

Instead of relying on Oracle's RMAN for locating the Control File backup, we need to provide RMAN with the Backup Set holding the backup of the Control File.

As our data center A is not available, there is no way to access the Backup Session of the source database. This would have provided us with the Backup set information where the Control File is stored.

However, it should be relatively easy to find the session containing the Oracle Database backup from ita022 as no more backups for this host should be available on this cell. Moreover, the Session ID of the imported backup can also be retrieved from the Media Import Session.

We start querying the Data Protector Internal Database (IDB) for the session we just imported. There are different ways to query the IDB to find out the session. Two of them are listed below:

- Get a list of the sessions in the IDB and filter them with the source hostname
- Query the IDB for backup sessions on a specific day. In our example, it just returns one.

```
hpu015:[/.root]# omnidb -session | grep ita022
2008/05/08-3
                   Backup
                                        Completed
                                                            oracle.dba@ita022
hpu015:[/.root]# omnidb -session -type backup -since 2008/05/08 -detail
SessionID : 2008/05/08-3
        Backup Specification: Oracle8 DB10g online FL
        Session type: Backup (full)Started: Thu May 8 05Finished: Thu May 8 05
                             : Thu May 8 05:39:18 2008
: Thu May 8 05:43:24 2008
                               : Completed
        Status
        Number of warnings : 0
        Number of errors
                               : 0
        User
                               : oracle
        Group
                               : dba
        Host
                               : ita022
```

#### Important Note:

It has to be mentioned that Data Protector has no information about which files are contained in each of these backup objects.

Remember, RMAN is streaming the data to Data Protector's channels, but DP has no information about the files been sent through the channels. Only RMAN does. Once we have the imported session, we can get a list of the objects it contains using the following command:

omnidb -session "Session\_ID"

| hpu015:[/.root]# omnidb -session                                                                                         | "2008/05/08-3  | ı              |           |
|----------------------------------------------------------------------------------------------------|----------------|----------------|-----------|
| Object Name                                                                                                    | Object Type    | e Object Statu | s CopyID  |
|                                                                                                    |                |                |           |
| ita022:DB10g_online_FL <db10g_184:< td=""><td>654165548:1&gt;.0</td><td>dbf Oracle8</td><td>Completed</td></db10g_184:<> | 654165548:1>.0 | dbf Oracle8    | Completed |
| <pre>ita022:DB10g_online_FL<db10g_181:< pre=""></db10g_181:<></pre>                                                      | 654165548:1>.0 | dbf Oracle8    | Completed |
| <pre>ita022:DB10g_online_FL<db10g_182:< pre=""></db10g_182:<></pre>                                                      | 654165548:1>.0 | dbf Oracle8    | Completed |
| <pre>ita022:DB10g_online_FL<db10g_183:< pre=""></db10g_183:<></pre>                                                      | 654165548:1>.0 | dbf Oracle8    | Completed |
| <pre>ita022:DB10g_online_FL<db10g_185:< pre=""></db10g_185:<></pre>                                                      | 654165575:1>.c | dbf Oracle8    | Completed |
| <pre>ita022:DB10g_online_FL<db10g_187:< pre=""></db10g_187:<></pre>                                                      | 654165598:1>.0 | dbf Oracle8    | Completed |
| ita022:DB10g online FL <db10g 186:<="" td=""><td>654165598:1&gt;.0</td><td>dbf Oracle8</td><td>Completed</td></db10g>    | 654165598:1>.0 | dbf Oracle8    | Completed |
| <pre>ita022:DB10g_online_FL<db10g_188:< pre=""></db10g_188:<></pre>                                                      | 654165598:1>.0 | dbf Oracle8    | Completed |
| ita022:DB10g online FL <db10g 189:<="" td=""><td>654165598:1&gt;.0</td><td>dbf Oracle8</td><td>Completed</td></db10g>    | 654165598:1>.0 | dbf Oracle8    | Completed |
| ita022:DB10g_online_FL <db10g_190:< td=""><td>654165764:1&gt;.0</td><td>dbf Oracle8</td><td>Completed</td></db10g_190:<> | 654165764:1>.0 | dbf Oracle8    | Completed |
| ita022:DB10g online FL <db10g 191:<="" td=""><td>654165773:1&gt;.0</td><td>dbf Oracle8</td><td>Completed</td></db10g>    | 654165773:1>.0 | dbf Oracle8    | Completed |
| ita022:DB10g DP Managed Control F                                                                                        | ile Oracle8    | Completed      | 508 (O)   |
| ita022:Oracle Recovery Backup Cat                                                                                        | alog Oracle8   | Completed      | 506 (O)   |

As we can see in the preceding figure, there are 11 Oracle RMAN objects and two Data Protector objects in this session.

Next, we startup nomount the instance to be able to start the restore:

```
$ rman
RMAN> set dbid=38758237 ;
RMAN> connect target /
RMAN> startup nomount force;
```

Unfortunately, there is no process to find out in which of the objects the SPFILE and Control File are stored. We need to create a small RMAN script and feed the restore clause with the different Object Names until the restore finds the SPFILE.

For a large number of objects in the backup set, it may be more convenient to write a small shell script to perform it automatically. See the Appendix for a sample script to run the restore.

Below, we see a successful restore session with the object that contains the SPFILE:

As in the preceding case, we have to provide the right object that contains the Control File backup. Again, below the session with the restore of the Control File:

```
RMAN> run { allocate channel dev_0 type sbt_tape;
          restore controlfile from 'ita022:DB10g online FL<DB10g 191:654165773:1>.dbf'
;
         }
allocated channel: dev 0
channel dev 0: sid=101 devtype=SBT TAPE
channel dev 0: Data Protector A.06.00/PHSS 37147/PHSS 37148/DPSOL 00306/DPLNX
Starting restore at 2008-05-08
channel dev 0: restoring control file
[Normal] From: OB2BAR Oracle8@hpu015.deu.hp.com "" Time: 05/08/08 11:33:29
       Starting OB2BAR Restore: ita022:DB10g online FL<DB10g 191:654165773:1>.dbf "Oracle8"
[Normal] From: OB2BAR Oracle8@hpu015.deu.hp.com "" Time: 05/08/08 11:33:32
       Completed OB2BAR Restore: ita022:DB10g online FL<DB10g 191:654165773:1>.dbf
"Oracle8"
channel dev_0: restore complete, elapsed time: 00:00:46
output filename=/opt/oracle/oradata/DB10g/control01.ctl
output filename=/opt/oracle/oradata/DB10g/control02.ctl
output filename=/opt/oracle/oradata/DB10g/control03.ctl
Finished restore at 2008-05-08
released channel: dev 0
RMAN> alter database mount;
database mounted
```

As for the other scenarios, we perform a Point in Time restore and recovery of the database:

```
RMAN> list backup of database completed after 'SYSDATE -1';
List of Backup Sets
_____
BS Key Type LV Size Device Type Elapsed Time Completion Time
172 Incr 0 369.50M SBT TAPE 00:00:42 2008-05-08
       BP Key: 172 Status: AVAILABLE Compressed: NO Tag: TAG20080508T083907
       Handle: DB10g_online_FL<DB10g_181:654165548:1>.dbf Media:
 List of Datafiles in backup set 172
 File LV Type Ckp SCN Ckp Time Name
 ---- --- ----- -----
    0 Incr 7525243 2008-05-08 /opt/oracle/oradata/DB10g/system01.dbf
 1
RMAN> list backup of archivelog from scn=7525243 ;
List of Backup Sets
_____
BS Key Size Device Type Elapsed Time Completion Time
       ____.
177 113.75M SBT TAPE 00:00:06 2008-05-08
       BP Key: 177 Status: AVAILABLE Compressed: NO Tag: TAG20080508T083957
       Handle: DB10g online FL<DB10g 190:654165764:1>.dbf Media:
10394b75:4822a021:5c7d:006a[ita022 file lib MediaPool 34]
 List of Archived Logs in backup set 177
 Thrd Seq Low SCN Low Time Next SCN Next Time

        1
        104
        7511046
        2008-05-08
        7525289
        2008-05-08

        1
        105
        7525289
        2008-05-08
        7525300
        2008-05-08

RMAN> run
{
set until sequence = 106 ;
restore database ;
recover database;
alter database open resetlogs;
}
```

# Recommendations

This is a summary of the recommendations described along this paper:

- Verify and document your Recovery Plan regularly
- Always enable CONTROL FILE AUTOBACKUP
- Use a Recovery Catalog in your environment
- Plan a RESTORE VALIDATE on a regular basis.

## Limitations

This is a summary of the issues that were discovered during the white paper investigation:

- Currently, it is not possible to restore the DP-managed Control File to a server where the Oracle integration has not been configured previously
  - The current Oracle integration requires the instance to be configured, although it is a file system restore. By default, the Oracle instance configuration files on the cell manager are accessed to retrieve instance specific information, as login, ORACLE\_HOME and so on.
  - For the disaster/migration scenarios discussed here, it means, the DP managed Control File cannot be used for the initial restore, but we need to rely on the RMAN Control File backup.
  - The problem has been addressed to the LAB and has been investigated. The fix will be released in the next future.
- Exported media from a File Library can only be imported into a Jukebox, and not on a file library. This needs to be taken into account when planning a migration.
- Only RMAN knows which Oracle objects are stored on which backup sets. This limitation becomes critical in the situation where neither Control File autobackup nor Recovery Catalog is used.
- When using Object Copy or Device Mirroring be aware that, if the original tape expired or was exported, the media ID stored by RMAN (original) may point to a tape that contains other backups. This needs to be taken into account when selecting the media to be used in the migration. RMAN stores in its catalog the media ID of the original tape, and does not know about object copies.

# Summary

Disaster recovery involving Oracle databases is a task that requires careful planning. Data Protector Catalog information and Oracle control files availability are crucial to have a successful restore.

On the other hand, if the required configuration steps have been followed, the whole process can be achieved very smoothly.

HP Software Data Protector jointly with Oracle databases is your best bet for a successful database migration.

## Appendix A: Session Reports

## Session 1: Control File autobackup ON and Recovery Catalog

oracle@hpu015[DB10g]:/opt/oracle/product/10.2.0/db 1/dbs\$ rman catalog rman/xxx@rcat Recovery Manager: Release 10.2.0.3.0 - Production on Wed May 7 08:27:15 2008 Copyright (c) 1982, 2005, Oracle. All rights reserved. connected to recovery catalog database RMAN> set dbid=38758237 ; executing command: SET DBID database name is "DB10G" and DBID is 38758237 RMAN> connect target / connected to target database (not started) RMAN> startup nomount; startup failed: ORA-01078: failure in processing system parameters LRM-00109: could not open parameter file '/opt/oracle/product/10.2.0/db 1/dbs/initDB10g.ora' starting Oracle instance without parameter file for retrieval of spfile Oracle instance started Total System Global Area 159383552 bytes Fixed Size 2056752 bytes Variable Size 67112400 bytes 88080384 bytes Database Buffers Redo Buffers 2134016 bytes RMAN> RMAN> run { 2> restore spfile from autobackup; 3> } Starting restore at 2008-05-07 allocated channel: ORA SBT TAPE 1 channel ORA\_SBT\_TAPE 1: sid=36 devtype=SBT\_TAPE channel ORA\_SBT\_TAPE 1: Data Protector A.06.00/PHSS\_37147/PHSS\_37148/DPSOL\_00306/DPLNX allocated channel: ORA DISK 1 channel ORA DISK 1: sid=35 devtype=DISK channel ORA\_SBT\_TAPE\_1: looking for autobackup on day: 20080507 channel ORA SBT TAPE 1: looking for autobackup on day: 20080506 channel ORA\_DISK\_1: looking for autobackup on day: 20080507 channel ORA\_DISK\_1: looking for autobackup on day: 20080506 channel ORA DISK 1: skipped, autobackup already found channel ORA\_SBT\_TAPE 1: autobackup found: c-38758237-20080506-01 [Normal] From: OB2BAR@hpu015.deu.hp.com "" Time: 05/07/08 09:42:59 Starting OB2BAR Restore: ita022:c-38758237-20080506-01 "Oracle8" [Normal] From: OB2BAR@hpu015.deu.hp.com "" Time: 05/07/08 09:43:00 Completed OB2BAR Restore: ita022:c-38758237-20080506-01 "Oracle8" channel ORA SBT TAPE 1: SPFILE restore from autobackup complete Finished restore at 2008-05-07 RMAN> RMAN> startup nomount force; Oracle instance started Total System Global Area 314572800 bytes

```
Fixed Size
                              2057944 bytes
                            100665640 bytes
Variable Size
Database Buffers
                            209715200 bytes
Redo Buffers
                              2134016 bytes
RMAN> run {
2> restore controlfile from autobackup;
3 > 1
Starting restore at 2008-05-07
allocated channel: ORA SBT TAPE 1
channel ORA SBT TAPE 1: sid=101 devtype=SBT TAPE
channel ORA SET TAPE 1: Data Protector A.06.00/PHSS 37147/PHSS 37148/DPSOL 00306/DPLNX
allocated channel: ORA DISK 1
channel ORA DISK 1: sid=100 devtype=DISK
channel ORA SBT TAPE 1: looking for autobackup on day: 20080507
channel ORA SBT TAPE 1: looking for autobackup on day: 20080506
channel ORA DISK 1: looking for autobackup on day: 20080507
channel ORA_DISK_1: looking for autobackup on day: 20080506
channel ORA_DISK_1: skipped, autobackup already found
channel ORA SBT TAPE 1: autobackup found: c-38758237-20080506-01
[Normal] From: OB2BAR Oracle8@hpu015.deu.hp.com "DB10g" Time: 05/07/08 09:50:33
       Starting OB2BAR Restore: ita022:c-38758237-20080506-01 "Oracle8"
[Normal] From: OB2BAR Oracle8@hpu015.deu.hp.com "DB10g" Time: 05/07/08 09:50:36
        Completed OB2BAR Restore: ita022:c-38758237-20080506-01 "Oracle8"
channel ORA SBT TAPE 1: control file restore from autobackup complete
output filename=/opt/oracle/oradata/DB10g/control01.ctl
output filename=/opt/oracle/oradata/DB10g/control02.ctl
output filename=/opt/oracle/oradata/DB10g/control03.ctl
Finished restore at 2008-05-07
RMAN>
RMAN> startup mount;
database is already started
database mounted
released channel: ORA SBT TAPE 1
released channel: ORA DISK 1
RMAN>
RMAN> list backup of database completed between 'SYSDATE -1' and 'SYSDATE';
List of Backup Sets
_____
BS Key Type LV Size Device Type Elapsed Time Completion Time
38975 Incr 0 191.50M SBT_TAPE 00:00:29 2008-05-06
       BP Key: 38979 Status: AVAILABLE Compressed: NO Tag: TAG20080506T145513
       Handle: DB10g online FL<DB10g 159:654015314:1>.dbf Media:
 List of Datafiles in backup set 38975
 File LV Type Ckp SCN Ckp Time Name
  ---- ---- ----- ------ -----
     0 Incr 7375108 2008-05-06 /opt/oracle/oradata/DB10g/undotbs01.dbf
0 Incr 7375108 2008-05-06 /opt/oracle/oradata/DB10g/example01.dbf
 2
 5
BS Key Type LV Size
                       Device Type Elapsed Time Completion Time
38976 Incr 0 335.50M SBT TAPE 00:00:36 2008-05-06
       BP Key: 38980 Status: AVAILABLE Compressed: NO Tag: TAG20080506T145513
       Handle: DB10g_online_FL<DB10g_158:654015314:1>.dbf Media:
 List of Datafiles in backup set 38976
 File LV Type Ckp SCN Ckp Time Name
  _____ __ ___ ____
    0 Incr 7375107 2008-05-06 /opt/oracle/oradata/DB10g/sysaux01.dbf
0 Incr 7375107 2008-05-06 /opt/oracle/oradata/DB10g/users01.dbf
  3
  4
```

BS Key Type LV Size Device Type Elapsed Time Completion Time - ---38977 Incr 0 369.50M SBT TAPE 00:00:38 2008-05-06 BP Key: 38981 Status: AVAILABLE Compressed: NO Tag: TAG20080506T145513 Handle: DB10g online FL<DB10g 157:654015313:1>.dbf Media: List of Datafiles in backup set 38977 File LV Type Ckp SCN Ckp Time Name 1 0 Incr 7375106 2008-05-06 /opt/oracle/oradata/DB10g/system01.dbf RMAN> RMAN> list backup of archivelog from scn=7375106 ; List of Backup Sets \_\_\_\_\_ BS Key Size Device Type Elapsed Time Completion Time 39019 1.53G SBT\_TAPE 00:02:40 2008-05-06 BP Key: 39025 \_ Status: AVAILABLE Compressed: NO Tag: TAG20080506T145657 Handle: DB10g online FL<DB10g 164:654015418:1>.dbf Media: 10394b75:482055a3:5c7d:0057[ita022 file lib MediaPool 29] List of Archived Logs in backup set 39019 Thrd Seq Low SCN Low Time Next SCN Next Time \_\_\_\_ \_\_\_\_ 
 96
 7347881
 2008-05-06
 7375215
 2008-05-06

 97
 7375215
 2008-05-06
 7375238
 2008-05-06
 1 97 1 RMAN> RMAN> run { 2> set until sequence = 98 thread 1; 3> restore database; 4> recover database; 5> alter database open resetlogs; 6> } executing command: SET until clause Starting restore at 2008-05-07 allocated channel: ORA SBT TAPE 1 channel ORA SBT TAPE 1: sid=100 devtype=SBT TAPE channel ORA SBT TAPE 1: Data Protector A.06.00/PHSS 37147/PHSS 37148/DPSOL 00306/DPLNX allocated channel: ORA DISK 1 channel ORA DISK 1: sid=101 devtype=DISK channel ORA SBT TAPE 1: starting datafile backupset restore channel ORA SBT TAPE 1: specifying datafile(s) to restore from backup set restoring datafile 00002 to /opt/oracle/oradata/DB10g/undotbs01.dbf restoring datafile 00005 to /opt/oracle/oradata/DB10g/example01.dbf channel ORA\_SBT\_TAPE\_1: reading from backup piece DB10g\_online\_FL<DB10g\_159:654015314:1>.dbf [Normal] From: OB2BAR Oracle8@hpu015.deu.hp.com "DB10g" Time: 05/07/08 10:35:48 Starting OB2BAR Restore: ita022:DB10g\_online\_FL<DB10g\_159:654015314:1>.dbf "Oracle8" [Normal] From: OB2BAR Oracle8@hpu015.deu.hp.com "DB10g" Time: 05/07/08 10:36:16 Completed OB2BAR Restore: ita022:DB10g online FL<DB10g 159:654015314:1>.dbf "Oracle8" channel ORA SBT TAPE 1: restored backup piece 1 piece handle=DB10g\_online\_FL<DB10g\_159:654015314:1>.dbf tag=TAG20080506T145513 channel ORA SBT TAPE 1: restore complete, elapsed time: 00:01:15 channel ORA\_SBT\_TAPE\_1: starting datafile backupset restore channel ORA\_SBT\_TAPE\_1: specifying datafile(s) to restore from backup set restoring datafile 00003 to /opt/oracle/oradata/DB10g/sysaux01.dbf restoring datafile 00004 to /opt/oracle/oradata/DB10g/users01.dbf channel ORA SBT TAPE 1: reading from backup piece DB10g online FL<DB10g 158:654015314:1>.dbf [Normal] From: OB2BAR Oracle8@hpu015.deu.hp.com "DB10g" Time: 05/07/08 10:37:03 Starting OB2BAR Restore: ita022:DB10g\_online\_FL<DB10g\_158:654015314:1>.dbf "Oracle8"

[Normal] From: OB2BAR Oracle8@hpu015.deu.hp.com "DB10g" Time: 05/07/08 10:37:58

```
Completed OB2BAR Restore: ita022:DB10g online FL<DB10g 158:654015314:1>.dbf
"Oracle8"
channel ORA SBT TAPE 1: restored backup piece 1
piece handle=DB10g online FL<DB10g 158:654015314:1>.dbf tag=TAG20080506T145513
channel ORA SBT TAPE 1: restore complete, elapsed time: 00:01:35
channel ORA_SBT_TAPE_1: starting datafile backupset restore
channel ORA_SBT_TAPE_1: specifying datafile(s) to restore from backup set
restoring datafile 00001 to /opt/oracle/oradata/DB10g/system01.dbf
channel ORA_SBT_TAPE_1: reading from backup piece DB10g_online_FL<DB10g_157:654015313:1>.dbf
[Normal] From: OB2BAR_Oracle8@hpu015.deu.hp.com "DB10g" Time: 05/07/08 10:38:39
        Starting OB2BAR Restore: ita022:DB10g online FL<DB10g 157:654015313:1>.dbf "Oracle8"
[Normal] From: OB2BAR Oracle8@hpu015.deu.hp.com "DB10g" Time: 05/07/08 10:37:58
        Completed OB2BAR Restore: ita022:DB10g online FL<DB10g 158:654015314:1>.dbf
"Oracle8"
channel ORA SBT TAPE 1: restored backup piece 1
piece handle=DB10g online FL<DB10g 158:654015314:1>.dbf tag=TAG20080506T145513
channel ORA SBT TAPE 1: restore complete, elapsed time: 00:01:35
channel ORA SBT TAPE 1: starting datafile backupset restore
channel ORA SBT TAPE 1: specifying datafile(s) to restore from backup set
restoring datafile 00001 to /opt/oracle/oradata/DB10g/system01.dbf
channel ORA SBT TAPE 1: reading from backup piece
DB10g online FL<DB10g 157:654015313:1>.dbf[Normal] From: OB2BAR Oracle8@hpu015.deu.hp.com
"DB10g" Time: 05/07/08 10:39:42
       Completed OB2BAR Restore: ita022:DB10g online FL<DB10g 157:654015313:1>.dbf
"Oracle8"
channel ORA SBT TAPE 1: restored backup piece 1
piece handle=DB10g online FL<DB10g 157:654015313:1>.dbf tag=TAG20080506T145513
channel ORA SBT TAPE 1: restore complete, elapsed time: 00:01:45
Finished restore at 2008-05-07
Starting recover at 2008-05-07
using channel ORA SBT TAPE 1
using channel ORA DISK 1
starting media recovery
channel ORA SBT TAPE 1: starting archive log restore to default destination
channel ORA SBT TAPE 1: restoring archive log
archive log thread=1 sequence=96
channel ORA SBT TAPE 1: restoring archive log
archive log thread=1 sequence=97
channel ORA_SBT_TAPE_1: reading from backup piece DB10g_online_FL<DB10g_164:654015418:1>.dbf
[Normal] From: OB2BAR Oracle8@hpu015.deu.hp.com "DB10g" Time: 05/07/08 10:40:33
        Starting OB2BAR Restore: ita022:DB10g online FL<DB10g 164:654015418:1>.dbf "Oracle8"
[Normal] From: OB2BAR Oracle8@hpu015.deu.hp.com "DB10g" Time: 05/07/08 10:41:24
        Completed OB2BAR Restore: ita022:DB10g online FL<DB10g 164:654015418:1>.dbf
"Oracle8"
channel ORA SBT TAPE 1: restored backup piece 1
piece handle=DB10g online FL<DB10g 164:654015418:1>.dbf tag=TAG20080506T145657
channel ORA_SBT_TAPE_1: restore complete, elapsed time: 00:01:35
archive log filename=/opt/oracle/oradata/DB10g/arc/1_96_649590802.dbf thread=1 sequence=96
archive log filename=/opt/oracle/oradata/DB10g/arc/1 97 649590802.dbf thread=1 sequence=97
media recovery complete, elapsed time: 00:00:03
Finished recover at 2008-05-07
database opened
new incarnation of database registered in recovery catalog
starting full resync of recovery catalog
full resync complete
RMAN>
```

```
26
```

## Session 2: Control File autobackup OFF and Recovery Catalog

```
oracle@hpu015[DB10g]:/home/oracle$ rman catalog rman/xxx@rcat
Recovery Manager: Release 10.2.0.3.0 - Production on Wed May 7 13:18:58 2008
Copyright (c) 1982, 2005, Oracle. All rights reserved.
connected to recovery catalog database
RMAN> set dbid=38758237 ;
executing command: SET DBID
database name is "DB10G" and DBID is 38758237
RMAN> connect target / ;
connected to target database (not started)
RMAN> startup nomount;
startup failed: ORA-01078: failure in processing system parameters
LRM-00109: could not open parameter file '/opt/oracle/product/10.2.0/db 1/dbs/initDB10g.ora'
starting Oracle instance without parameter file for retrieval of spfile
Oracle instance started
Total System Global Area
                             159383552 bytes
Fixed Size
                                2056752 bytes
Fixed Size67112400 bytesVariable Size67112400 bytesDatabase Buffers88080384 bytesDatabase Suffers2134016 bytes
RMAN> restore spfile;
Starting restore at 2008-05-07
allocated channel: ORA SBT TAPE 1
channel ORA SBT TAPE 1: sid=36 devtype=SBT TAPE
channel ORA_SBT_TAPE_1: Data Protector A.06.00/PHSS_37147/PHSS_37148/DPSOL_00306/DPLNX
allocated channel: ORA DISK 1
channel ORA DISK 1: sid=35 devtype=DISK
channel ORA SBT TAPE 1: starting datafile backupset restore
channel ORA SBT TAPE 1: restoring SPFILE
output filename=/opt/oracle/product/10.2.0/db 1/dbs/spfileDB10g.ora
channel ORA_SBT_TAPE_1: reading from backup piece DBl0g_online_FL<DB10g_174:654105081:1>.dbf
[Normal] From: OB2BAR Oracle8@hpu015.deu.hp.com "DB10g" Time: 05/07/08 13:20:27
        Starting OB2BAR Restore: ita022:DB10g_online_FL<DB10g_174:654105081:1>.dbf "Oracle8"
[Normal] From: OB2BAR Oracle8@hpu015.deu.hp.com "DB10g" Time: 05/07/08 13:20:30
        Completed OB2BAR Restore: ita022:DB10g online FL<DB10g 174:654105081:1>.dbf
"Oracle8"
channel ORA SBT TAPE 1: restored backup piece 1
piece handle=DB10g online FL<DB10g 174:654105081:1>.dbf tag=TAG20080507T155104
channel ORA_SBT_TAPE_1: restore complete, elapsed time: 00:00:45
Finished restore at 2008-05-07
RMAN>
RMAN> startup nomount force;
Oracle instance started
Total System Global Area 314572800 bytes
Fixed Size
                                2057944 bytes
Variable Size
                          100665640 bytes
209715200 bytes
Database Buffers
Redo Buffers
                                2134016 bytes
RMAN> restore controlfile;
Starting restore at 2008-05-07
allocated channel: ORA SBT TAPE 1
```

```
channel ORA SBT TAPE 1: sid=101 devtype=SBT TAPE
channel ORA SBT TAPE 1: Data Protector A.06.00/PHSS 37147/PHSS 37148/DPSOL 00306/DPLNX
allocated channel: ORA DISK 1
channel ORA DISK 1: sid=100 devtype=DISK
channel ORA SBT TAPE 1: starting datafile backupset restore
channel ORA SBT TAPE 1: restoring control file
channel ORA_SBT_TAPE_1: reading from backup piece DB10g online_FL<DB10g_180:654105439:1>.dbf
[Normal] From: OB2BAR_Oracle8@hpu015.deu.hp.com "DB10g" Time: 05/07/08 13:23:07
       Starting OB2BAR Restore: ita022:DB10g online FL<DB10g 180:654105439:1>.dbf "Oracle8"
[Normal] From: OB2BAR Oracle8@hpu015.deu.hp.com "DB10g" Time: 05/07/08 13:23:09
       Completed OB2BAR Restore: ita022:DB10g online FL<DB10g 180:654105439:1>.dbf
"Oracle8"
channel ORA SBT TAPE 1: restored backup piece 1
piece handle=DB10g online FL<DB10g 180:654105439:1>.dbf tag=TAG20080507T155719
channel ORA SBT TAPE 1: restore complete, elapsed time: 00:00:45
output filename=/opt/oracle/oradata/DB10g/control01.ctl
output filename=/opt/oracle/oradata/DB10g/control02.ctl
output filename=/opt/oracle/oradata/DB10g/control03.ctl
Finished restore at 2008-05-07
RMAN>
RMAN> startup mount;
database is already started
database mounted
released channel: ORA SBT TAPE 1
released channel: ORA DISK 1
RMAN> list backup of database completed after 'SYSDATE';
List of Backup Sets
_____
                       Device Type Elapsed Time Completion Time
BS Key Type LV Size
40321 Incr 0 896.50M SBT_TAPE 00:00:46 2008-05-07
      BP Key: 40325 Status: AVAILABLE Compressed: NO Tag: TAG20080507T154635
       Handle: DB10g_online_FL<DB10g_167:654104795:1>.dbf Media:
 List of Datafiles in backup set 40321
 File LV Type Ckp SCN Ckp Time Name
 10Incr74632772008-05-07/opt/oracle/oradata/DB10g/system01.dbf20Incr74632772008-05-07/opt/oracle/oradata/DB10g/undotbs01.dbf
    0 Incr 7463277 2008-05-07 /opt/oracle/oradata/DB10g/sysaux01.dbf
 3
     0 Incr 7463277 2008-05-07 /opt/oracle/oradata/DB10g/users01.dbf
0 Incr 7463277 2008-05-07 /opt/oracle/oradata/DB10g/example01.dbf
 4
 5
                        Device Type Elapsed Time Completion Time
BS Key Type LV Size
40354 Incr 0 191.50M SBT TAPE 00:00:43 2008-05-07
       BP Key: 40361 Status: AVAILABLE Compressed: NO Tag: TAG20080507T155104
       Handle: DB10g_online_FL<DB10g_172:654105065:1>.dbf Media:
 List of Datafiles in backup set 40354
 File LV Type Ckp SCN Ckp Time Name
 ---- ---- ------ ------ -----
    0Incr 74636272008-05-07 /opt/oracle/oradata/DB10g/undotbs01.dbf0Incr 74636272008-05-07 /opt/oracle/oradata/DB10g/example01.dbf
 2
 5
BS Key Type LV Size
                        Device Type Elapsed Time Completion Time
----- --- -- ------
40355 Incr 0 369.50M SBT TAPE 00:00:45 2008-05-07
       BP Key: 40362 Status: AVAILABLE Compressed: NO Tag: TAG20080507T155104
       Handle: DB10g online FL<DB10g 170:654105065:1>.dbf Media:
 List of Datafiles in backup set 40355
 File LV Type Ckp SCN Ckp Time Name
  1 0 Incr 7463625 2008-05-07 /opt/oracle/oradata/DB10g/system01.dbf
BS Key Type LV Size
                        Device Type Elapsed Time Completion Time
        40356 Incr 0 335.75M SBT TAPE 00:00:50 2008-05-07
      BP Key: 40363 Status: AVAILABLE Compressed: NO Tag: TAG20080507T155104
```

```
Handle: DB10g online FL<DB10g 171:654105065:1>.dbf Media:
 List of Datafiles in backup set 40356
 File LV Type Ckp SCN Ckp Time Name
  ---- --- ----- -----
 30Incr74636262008-05-07/opt/oracle/oradata/DB10g/sysaux01.dbf40Incr74636262008-05-07/opt/oracle/oradata/DB10g/users01.dbf
RMAN> list backup of archivelog from scn=7463625;
List of Backup Sets
_____
BS Key Size
                 Device Type Elapsed Time Completion Time
      - ----- ----- ------ ------- -
40387 256.00K SBT_TAPE 00:00:04 2008-05-07
       BP Key: 40394 Status: AVAILABLE Compressed: NO Tag: TAG20080507T155201
       Handle: DB10g online FL<DB10g 179:654105279:1>.dbf Media:
10394b75:4821b3d4:5c7d:005f[ita022 file lib MediaPool 31]
 List of Archived Logs in backup set 40387
 Thrd Seq Low SCN Low Time Next SCN Next Time
 1 102
           7463712 2008-05-07 7463723 2008-05-07
BS Key Size
                 Device Type Elapsed Time Completion Time
40388 1.59G SBT_TAPE 00:04:58 2008-05-07
       BP Key: 40395 _ Status: AVAILABLE Compressed: NO Tag: TAG20080507T155201
       Handle: DB10g online FL<DB10g 178:654105122:1>.dbf Media:
10394b75:4821b3d4:5c7d:0060[ita022 file lib MediaPool 32]
 List of Archived Logs in backup set 40388
 Thrd Seq Low SCN Low Time Next SCN Next Time
             7463367 2008-05-07 7463712 2008-05-07
 1 101
RMAN> run {
2> set until sequence = 103 ;
3> restore database ;
4> recover database ;
5> alter database open resetlogs;
6> }
executing command: SET until clause
Starting restore at 2008-05-07
allocated channel: ORA SBT TAPE 1
channel ORA SBT TAPE 1: sid=100 devtype=SBT TAPE
channel ORA SET TAPE 1: Data Protector A.06.00/PHSS 37147/PHSS 37148/DPSOL 00306/DPLNX
allocated channel: ORA DISK 1
channel ORA DISK 1: sid=101 devtype=DISK
channel ORA_SBT_TAPE_1: starting datafile backupset restore channel ORA_SBT_TAPE_1: specifying datafile(s) to restore from backup set
restoring datafile 00002 to /opt/oracle/oradata/DB10g/undotbs01.dbf
restoring datafile 00005 to /opt/oracle/oradata/DB10g/example01.dbf
channel ORA SBT TAPE_1: reading from backup piece DBl0g online_FL<DBl0g_172:654105065:1>.dbf
[Normal] From: OB2BAR Oracle8@hpu015.deu.hp.com "DB10g" Time: 05/07/08 13:41:26
       Starting OB2BAR Restore: ita022:DB10g_online_FL<DB10g_172:654105065:1>.dbf "Oracle8"
[Normal] From: OB2BAR Oracle8@hpu015.deu.hp.com "DB10g" Time: 05/07/08 13:42:00
       Completed OB2BAR Restore: ita022:DB10g online FL<DB10g 172:654105065:1>.dbf
"Oracle8"
channel ORA SBT TAPE 1: restored backup piece 1
piece handle=DB10g online FL<DB10g 172:654105065:1>.dbf tag=TAG20080507T155104
channel ORA SBT TAPE 1: restore complete, elapsed time: 00:01:25
channel ORA SBT TAPE 1: starting datafile backupset restore
channel ORA_SBT_TAPE_1: specifying datafile(s) to restore from backup set
restoring datafile 00003 to /opt/oracle/oradata/DB10g/sysaux01.dbf
restoring datafile 00004 to /opt/oracle/oradata/DB10g/users01.dbf
channel ORA_SBT_TAPE_1: reading from backup piece DB10g_online_FL<DB10g 171:654105065:1>.dbf
[Normal] From: OB2BAR Oracle80hpu015.deu.hp.com "DB10g" Time: 05/07/08 13:42:51
        Starting OB2BAR Restore: ita022:DB10g_online_FL<DB10g_171:654105065:1>.dbf "Oracle8"
```

```
[Normal] From: OB2BAR Oracle8@hpu015.deu.hp.com "DB10g" Time: 05/07/08 13:43:49
        Completed OB2BAR Restore: ita022:DB10g online FL<DB10g 171:654105065:1>.dbf
"Oracle8"
channel ORA SBT TAPE 1: restored backup piece 1
piece handle=DB10g online FL<DB10g 171:654105065:1>.dbf tag=TAG20080507T155104
channel ORA SBT TAPE 1: restore complete, elapsed time: 00:01:46
channel ORA SBT TAPE 1: starting datafile backupset restore
channel ORA SBT TAPE 1: specifying datafile(s) to restore from backup set
restoring datafile 00001 to /opt/oracle/oradata/DB10g/system01.dbf
channel ORA_SBT_TAPE_1: reading from backup piece DB10g_online_FL<DB10g_170:654105065:1>.dbf
[Normal] From: OB2BAR Oracle8@hpu015.deu.hp.com "DB10g" Time: 05/07/08 13:44:36
        Starting OB2BAR Restore: ita022:DB10g online FL<DB10g 170:654105065:1>.dbf "Oracle8"
[Normal] From: OB2BAR Oracle8@hpu015.deu.hp.com "DB10g" Time: 05/07/08 13:45:40
        Completed OB2BAR Restore: ita022:DB10g online FL<DB10g 170:654105065:1>.dbf
"Oracle8"
channel ORA SBT TAPE 1: restored backup piece 1
piece handle=DB10g online FL<DB10g 170:654105065:1>.dbf tag=TAG20080507T155104
channel ORA SBT TAPE 1: restore complete, elapsed time: 00:01:45
Finished restore at 2008-05-07
Starting recover at 2008-05-07
using channel ORA SBT TAPE 1
using channel ORA DISK 1 1
starting media recovery
channel ORA SBT TAPE 1: starting archive log restore to default destination
channel ORA SBT TAPE 1: restoring archive log
archive log thread=1 sequence=102
channel ORA_SBT_TAPE_1: reading from backup piece DB10g_online_FL<DB10g_179:654105279:1>.dbf
[Normal] From: OB2BAR Oracle8@hpu015.deu.hp.com "DB10g" Time: 05/07/08 13:46:31
        Starting OB2BAR Restore: ita022:DB10g_online_FL<DB10g_179:654105279:1>.dbf "Oracle8"
[Normal] From: OB2BAR Oracle8@hpu015.deu.hp.com "DB10g" Time: 05/07/08 13:46:31
        Completed OB2BAR Restore: ita022:DB10g online FL<DB10g 179:654105279:1>.dbf
"Oracle8"
channel ORA SBT TAPE 1: restored backup piece 1
piece handle=DB10g online FL<DB10g 179:654105279:1>.dbf tag=TAG20080507T155201
channel ORA SBT TAPE_1: restore complete, elapsed time: 00:00:45
channel ORA SBT TAPE 1: starting archive log restore to default destination
channel ORA_SBT_TAPE_1: restoring archive log
archive log thread=1 sequence=101
channel ORA_SBT_TAPE_1: reading from backup piece DB10g_online_FL<DB10g_178:654105122:1>.dbf
[Normal] From: OB2BAR Oracle8@hpu015.deu.hp.com "DB10g" Time: 05/07/08 13:47:17
        Starting OB2BAR Restore: ita022:DB10g online FL<DB10g 178:654105122:1>.dbf "Oracle8"
[Normal] From: OB2BAR Oracle8@hpu015.deu.hp.com "DB10g" Time: 05/07/08 13:49:52
        Completed OB2BAR Restore: ita022:DB10g_online_FL<DB10g 178:654105122:1>.dbf
"Oracle8"
channel ORA SBT TAPE 1: restored backup piece 1
piece handle=DB10g online FL<DB10g 178:654105122:1>.dbf tag=TAG20080507T155201
channel ORA SBT TAPE 1: restore complete, elapsed time: 00:03:26
archive log filename=/opt/oracle/oradata/DB10g/arc/1 101 649590802.dbf thread=1 sequence=101 archive log filename=/opt/oracle/oradata/DB10g/arc/1_102_649590802.dbf thread=1 sequence=102
media recovery complete, elapsed time: 00:00:03
Finished recover at 2008-05-07
database opened
new incarnation of database registered in recovery catalog
starting full resync of recovery catalog
full resync complete
RMAN>
```

## Session 3: Control File autobackup OFF and NO Recovery Catalog

oracle@hpu015[DB10g]:/home/oracle\$ omnidb -session "2008/05/08-3" Object Name Object Type Object Status CopvID \_\_\_\_\_ ita022:DB10g\_online\_FL<DB10g\_184:654165548:1>.dbf Oracle8 Completed ita022:DB10g\_online\_FL<DB10g\_181:654165548:1>.dbf Oracle8 Completed Completed ita022:DB10g\_online\_FL<DB10g\_182:654165548:1>.dbf Oracle8 Completed ita022:DB10g online FL<DB10g 183:654165548:1>.dbf Oracle8 Completed ita022:DB10g\_online\_FL<DB10g\_185:654165575:1>.dbf Oracle8 Completed ita022:DB10g online FL<DB10g 187:654165598:1>.dbf Oracle8 Completed ita022:DB10g\_online\_FL<DB10g\_186:654165598:1>.dbf Oracle8 Completed ita022:DB10g online FL<DB10g 188:654165598:1>.dbf Oracle8 Completed ita022:DB10g online FL<DB10g 189:654165598:1>.dbf Oracle8 Completed ita022:DB10g\_online\_FL<DB10g\_190:654165764:1>.dbf Oracle8 Completed ita022:DB10g online FL<DB10g 191:654165773:1>.dbf Oracle8 Completed Completed Completed 508 (O) ita022:DB10g DP Managed Control File Oracle8 ita022:Oracle Recovery Backup Catalog Oracle8 Completed 506 (0) RMAN> set dbid=38758237 ; executing command: SET DBID RMAN> connect target / connected to target database: (not mounted) RMAN> startup nomount force; startup failed: ORA-01078: failure in processing system parameters LRM-00109: could not open parameter file '/opt/oracle/product/10.2.0/db 1/dbs/initDB10g.ora' starting Oracle instance without parameter file for retrieval of spfile Oracle instance started Total System Global Area 159383552 bytes Fixed Size 2056752 bytes Variable Size 67112400 bytes 88080384 bytes Database Buffers Redo Buffers 2134016 bytes RMAN> run { allocate channel dev\_0 type sbt\_tape; 2> restore spfile from 'ita022:DB10g online FL<DB10g 185:654165575:1>.dbf' ; } allocated channel: dev 0 channel dev\_0: sid=36 devtype=SBT\_TAPE channel dev 0: Data Protector A.06.00/PHSS 37147/PHSS 37148/DPSOL 00306/DPLNX Starting restore at 2008-05-08 channel dev\_0: autobackup found: ita022:DB10g\_online\_FL<DB10g\_185:654165575:1>.dbf [Normal] From: OB2BAR Oracle8@hpu015.deu.hp.com "" Time: 05/08/08 11:16:21 Starting OB2BAR Restore: ita022:DB10g online FL<DB10g 185:654165575:1>.dbf "Oracle8" [Normal] From: OB2BAR Oracle8@hpu015.deu.hp.com "" Time: 05/08/08 11:16:25 Completed OB2BAR Restore: ita022:DB10g\_online\_FL<DB10g\_185:654165575:1>.dbf "Oracle8" channel dev 0: SPFILE restore from autobackup complete Finished restore at 2008-05-08 released channel: dev 0 RMAN> run { allocate channel dev 0 type sbt tape; 2> restore controlfile from 'ita022:DB10g\_online\_FL<DB10g 191:654165773:1>.dbf' ; } allocated channel: dev 0 channel dev\_0: sid=101 devtype=SBT TAPE channel dev 0: Data Protector A.06.00/PHSS 37147/PHSS 37148/DPSOL 00306/DPLNX Starting restore at 2008-05-08 channel dev 0: restoring control file [Normal] From: OB2BAR Oracle8@hpu015.deu.hp.com "" Time: 05/08/08 11:33:29 Starting OB2BAR Restore: ita022:DB10g online FL<DB10g 191:654165773:1>.dbf "Oracle8"

```
[Normal] From: OB2BAR Oracle8@hpu015.deu.hp.com "" Time: 05/08/08 11:33:32
       Completed OB2BAR Restore: ita022:DB10g online FL<DB10g 191:654165773:1>.dbf
"Oracle8"
channel dev 0: restore complete, elapsed time: 00:00:46
output filename=/opt/oracle/oradata/DB10g/control01.ctl
output filename=/opt/oracle/oradata/DB10g/control02.ctl
output filename=/opt/oracle/oradata/DB10g/control03.ctl
Finished restore at 2008-05-08
released channel: dev_0
RMAN> alter database mount;
database mounted
RMAN> list backup of database completed after 'SYSDATE -1';
List of Backup Sets
_____
                       Device Type Elapsed Time Completion Time
BS Key Type LV Size
Incr 0 369.50M SBT TAPE 00:00:42 2008-05-08
172
       BP Key: 172 Status: AVAILABLE Compressed: NO Tag: TAG20080508T083907
      Handle: DB10g online FL<DB10g 181:654165548:1>.dbf Media:
 List of Datafiles in backup set 172
 File LV Type Ckp SCN Ckp Time Name
              -----
 1 0 Incr 7525243 2008-05-08 /opt/oracle/oradata/DB10g/system01.dbf
RMAN> list backup of archivelog from scn=7525243 ;
List of Backup Sets
_____
BS Key Size
               Device Type Elapsed Time Completion Time
177 113.75M SBT_TAPE 00:00:06 2008-05-08
       BP Key: 177 Status: AVAILABLE Compressed: NO Tag: TAG20080508T083957
       Handle: DB10g online FL<DB10g 190:654165764:1>.dbf Media:
10394b75:4822a021:5c7d:006a[ita022_file_lib_MediaPool_34]
 List of Archived Logs in backup set 177
 Thrd Seq Low SCN Low Time Next SCN Next Time
             _____
 1 104 7511046 2008-05-08 7525289 2008-05-08
 1 105 7525289 2008-05-08 7525300 2008-05-08
RMAN> run
2> {
3> set until sequence = 106 ;
4> restore database ;
5> recover database;
6> alter database open resetlogs;
7> }
executing command: SET until clause
Starting restore at 2008-05-08
allocated channel: ORA SBT TAPE 1
channel ORA SBT TAPE 1: sid=101 devtype=SBT TAPE
channel ORA SET TAPE 1: Data Protector A.06.00/PHSS 37147/PHSS 37148/DPSOL 00306/DPLNX
allocated channel: ORA DISK 1
channel ORA DISK 1: sid=100 devtype=DISK
channel ORA_SBT_TAPE_1: starting datafile backupset restore
channel ORA SBT TAPE 1: specifying datafile(s) to restore from backup set
restoring datafile 00002 to /opt/oracle/oradata/DB10g/undotbs01.dbf
restoring datafile 00005 to /opt/oracle/oradata/DB10g/example01.dbf
channel ORA_SBT_TAPE_1: reading from backup piece DB10g_online_FL<DB10g_183:654165548:1>.dbf
[Normal] From: OB2BAR Oracle8@hpu015.deu.hp.com "DB10g" Time: 05/08/08 11:58:34
       Starting OB2BAR Restore: ita022:DB10g_online_FL<DB10g_183:654165548:1>.dbf "Oracle8"
```

```
[Normal] From: OB2BAR Oracle8@hpu015.deu.hp.com "DB10g" Time: 05/08/08 11:59:02
```

```
Completed OB2BAR Restore: ita022:DB10g online FL<DB10g 183:654165548:1>.dbf
"Oracle8"
channel ORA SBT TAPE 1: restored backup piece 1
piece handle=DB10g online FL<DB10g 183:654165548:1>.dbf tag=TAG20080508T083907
channel ORA SBT TAPE 1: restore complete, elapsed time: 00:01:15
channel ORA_SBT_TAPE_1: starting datafile backupset restore
channel ORA_SBT_TAPE_1: specifying datafile(s) to restore from backup set
restoring datafile 00003 to /opt/oracle/oradata/DB10g/sysaux01.dbf
restoring datafile 00004 to /opt/oracle/oradata/DB10g/users01.dbf
channel ORA SBT TAPE 1: reading from backup piece DB10g online FL<DB10g 182:654165548:1>.dbf
[Normal] From: OB2BAR Oracle8@hpu015.deu.hp.com "DB10g" Time: 05/08/08 11:59:49
        Starting OB2BAR Restore: ita022:DB10g_online_FL<DB10g_182:654165548:1>.dbf "Oracle8"
[Normal] From: OB2BAR Oracle8@hpu015.deu.hp.com "DB10g" Time: 05/08/08 12:00:44
        Completed OB2BAR Restore: ita022:DB10g online FL<DB10g 182:654165548:1>.dbf
"Oracle8"
channel ORA SBT TAPE 1: restored backup piece 1
piece handle=DB10g online FL<DB10g 182:654165548:1>.dbf tag=TAG20080508T083907
channel ORA SBT TAPE 1: restore complete, elapsed time: 00:01:46
channel ORA SBT TAPE 1: starting datafile backupset restore
channel ORA SBT TAPE 1: specifying datafile(s) to restore from backup set
restoring datafile 00001 to /opt/oracle/oradata/DB10g/system01.dbf
channel ORA_SBT_TAPE_1: reading from backup piece DB10g_online_FL<DB10g 181:654165548:1>.dbf
[Normal] From: OB2BAR Oracle80hpu015.deu.hp.com "DB10g" Time: 05/08/08 12:01:34
        Starting OB2BAR Restore: ita022:DB10g online FL<DB10g 181:654165548:1>.dbf "Oracle8"
[Normal] From: OB2BAR Oracle8@hpu015.deu.hp.com "DB10g" Time: 05/08/08 12:02:32
        Completed OB2BAR Restore: ita022:DB10g online FL<DB10g 181:654165548:1>.dbf
"Oracle8"
channel ORA SBT TAPE 1: restored backup piece 1
piece handle=DB10g online FL<DB10g 181:654165548:1>.dbf tag=TAG20080508T083907
channel ORA SBT TAPE 1: restore complete, elapsed time: 00:01:45
Finished restore at 2008-05-08
Starting recover at 2008-05-08
using channel ORA SBT TAPE 1
using channel ORA DISK 1
starting media recovery
channel ORA SBT TAPE 1: starting archive log restore to default destination
channel ORA_SBT_TAPE_1: restoring archive log
archive log thread=1 sequence=104
channel ORA SBT TAPE 1: restoring archive log
archive log thread=1 sequence=105
channel ORA_SBT_TAPE_1: reading from backup piece DB10g_online_FL<DB10g_190:654165764:1>.dbf
[Normal] From: OB2BAR_Oracle8@hpu015.deu.hp.com "DB10g" Time: 05/08/08 12:03:22
        Starting OB2BAR Restore: ita022:DB10g online FL<DB10g 190:654165764:1>.dbf "Oracle8"
[Normal] From: OB2BAR Oracle8@hpu015.deu.hp.com "DB10g" Time: 05/08/08 12:03:28
        Completed OB2BAR Restore: ita022:DB10g online FL<DB10g 190:654165764:1>.dbf
"Oracle8"
channel ORA SBT TAPE 1: restored backup piece 1
piece handle=DB10g_online_FL<DB10g_190:654165764:1>.dbf tag=TAG20080508T083957
channel ORA SBT TAPE 1: restore complete, elapsed time: 00:00:55
archive log filename=/opt/oracle/oradata/DB10g/arc/1 104 649590802.dbf thread=1 sequence=104
archive log filename=/opt/oracle/oradata/DB10g/arc/1105649590802.dbf thread=1 sequence=105
media recovery complete, elapsed time: 00:00:03
Finished recover at 2008-05-08
database opened
RMAN>
```

# Appendix B: How to restore the DP Managed Control File

```
root@ita022:/.root# export OB2APPNAME=DB10g
root@ita022:/.root# /opt/omni/lbin/ob2rman.pl -restore controlfile -session 2008/03/19-1
[Normal] From: ob2rman@ita022 "DB10g" Time: 03/19/08 16:26:37
       Starting restore of target database.
       Net service name: DB10g.
       Instance status: OPEN.
       Instance name: DB10g.
       Database DBID = 38758237.
       Database control file type: CURRENT.
       Database log mode: ARCHIVELOG.
[Normal] From: ob2rman@ita022 "DB10g" Time: 03/19/08 16:26:43
       Starting restore of Data Protector managed control file backup.
[Normal] From: ob2rman@ita022 "DB10g" Time: 03/19/08 16:27:24
       Restore of Data Protector managed control file backup completed.
       Location: /var/opt/omni/tmp/ctrl DB10g.dbf.
[Normal] From: ob2rman@ita022 "DB10g" Time: 03/19/08 16:27:25
       Restore of target database completed.
```

Once the file system restore of the DP-managed Control File is finished, we can start the restore of the Control File using RMAN.

```
run {
  allocate channel 'dev0' type disk;
  restore controlfile from '/var/opt/omni/tmp/ctrl_DB10g.dbf';
  release channel 'dev0';
```

The same applies to the Recovery Catalog. In this case the option to be used is the following:

```
/opt/omni/lbin/ob2rman.pl -restore_catalog -session 2008/03/19-1
```

# Appendix C: Sample RMAN script to duplicate the Database

In this case, we assume the backup contains a Control File autobackup and we are using a Recovery Catalog:

- Set the DBID of your database
- Set the until clause (either time or sequence)

```
rman catalog rman/xxx@RCVCAT << EOF
set dbid = 38758237 ;
connect target / ;
startup nomount force;
run {
allocate channel dev_0 type sbt_tape;
restore spfile from autobackup;
release channel dev 0;
}
startup nomount force;
run {
allocate channel dev 0 type sbt tape;
restore controlfile from autobackup;
startup mount;
run {
allocate channel dev_0 type sbt_tape;
allocate channel dev_1 type sbt_tape;
# choose one of the following:
# set until time "to date( '19-03-2008 16:00:00', 'DD-MM-RRRR HH24:MI:SS')";
# set until sequence 6 ;
restore database;
recover database;
alter database open resetlogs;
}
EOF
```

# Appendix D: How to import the Recovery Catalog in the new cell

In this example, we export the Recovery Catalog on ita017 and import it into hpu015.

We assume no Recovery Catalog backup was taken previously with Data Protector, or this backup is not available.

On the source system (ita017), export the recovery catalog owned by the user RMAN and copy it to the target system:

```
oracle@ita017[RCVCAT]:/home/oracle$ exp rman/xxx@rcvcat file=rcvcat.dmp owner=rman
Export: Release 10.2.0.3.0 - Production on Wed Mar 19 11:34:38 2008
Copyright (c) 1982, 2005, Oracle. All rights reserved.
Connected to: Oracle Database 10g Enterprise Edition Release 10.2.0.3.0 - 64bit
Production
With the Partitioning, OLAP and Data Mining options
...
oracle@ita017[RCVCAT]:/home/oracle$ scp rcvcat.dmp oracle@hpu015:/home/oracle/
```

On the target system (hpu015), create the user RMAN and grant it the needed privileges:

#### NOTE:

If there is a already a Recovery Catalog, then create a new recovery catalog owner; in our case there is already an RMAN user; we create another user called RMANI for the new recovery catalog

```
oracle@hpu015[RCVCAT]:/home/oracle$ sq
SQL*Plus: Release 10.2.0.3.0 - Production on Wed Mar 19 11:36:10 2008
Copyright (c) 1982, 2006, Oracle. All Rights Reserved.
Connected to:
Oracle Database 10g Enterprise Edition Release 10.2.0.3.0 - 64bit Production
With the Partitioning, OLAP and Data Mining options
SQL> select username, default_tablespace from dba_users;
USERNAME
                          DEFAULT_TABLESPACE
_____
MGMT VIEW
                          SYSTEM
SYS
                          SYSTEM
SYSTEM
                          SYSTEM
DBSNMP
                          SYSAUX
SYSMAN
                          SYSAUX
RMAN
                          RCVCAT
OUTLN
                           SYSTEM
WMSYS
                          SYSAUX
ORDSYS
                          SYSAUX
EXFSYS
                          SYSAUX
XDB
                           SYSAUX
USERNAME
                          DEFAULT TABLESPACE
         _____
                                           _____
DMSYS
                          SYSAUX
OLAPSYS
                          SYSAUX
                      SYSAUX
SI_INFORMTN_SCHEMA
ORDPLUGINS
                          SYSAUX
                 SYSAUX
MDSYS
```

CTXSYS SYSAUX ANONYMOUS SYSAUX MDDATA USERS TSMSYS USERS DIP USERS SCOTT USERS SQL> create user rmani identified by xxx default tablespace RCVCAT; User created. SQL> grant RECOVERY CATALOG OWNER TO rmani; Grant succeeded. SQL> alter user rmani quota unlimited on RCVCAT; User altered. SQL> grant connect, resource to rmani; Grant succeeded. SQL> connect rmani/xxx Connected. SQL>

Once the new RMAN user (RMANI) is created, we can start the import of the Recovery Catalog in their schema:

```
oracle@hpu015[RCVCAT]:/home/oracle$ imp userid=rmani/xxx@RCVCAT file=rcvcat.dmp
fromuser=rman \ touser=rmani
Import: Release 10.2.0.3.0 - Production on Wed Mar 19 11:50:21 2008
Copyright (c) 1982, 2005, Oracle. All rights reserved.
Connected to: Oracle Database 10g Enterprise Edition Release 10.2.0.3.0 - 64bit Production
With the Partitioning, OLAP and Data Mining options
Export file created by EXPORT:V10.02.01 via conventional path
...
oracle@hpu015[RCVCAT]:/home/oracle$ rman catalog rmani/xxx@RCVCAT
Recovery Manager: Release 10.2.0.3.0 - Production on Wed Mar 19 11:54:23 2008
Copyright (c) 1982, 2005, Oracle. All rights reserved.
connected to recovery catalog database
RMAN>
```

The Recovery catalog has been imported into our target system, hpu015, and is ready to be used.

# Appendix E: Script to restore the SPFILE and Control File providing the Backupset.

These scripts may help you to perform the restore of the SPFILE and Control File from within a Data Protector Session, by providing the different objects to the RMAN restore command. It can be used in the case neither recovery catalog nor Control File autobackup is available.

Assume the session we want to restore from is 2008/05/08-3'. It many need to be changed based on your requirements and environment.

Restore of the SPFILE providing the session ID:

```
# restore_spfile.sh
rman << EOF
set dbid=38758237 ;
connect target / ;
startup force nomount;
run {
  allocate channel dev_0 type sbt_tape;
  restore spfile from "$1";
  }
EOF</pre>
```

Restore of the Control File providing the session ID:

```
# Main script to restore the controlfile
# Script calls restore_ctl.sh
for i in `omnidb -sess 2008/05/08-3 | awk '{print $1}' | grep dbf | sort`
do
echo '
                            .
echo Running restore with Object $i
echo '
                            .
if [ -f $ORACLE HOME/dbs/spfile$ORACLE SID.ora ]
    then break 2
fi
/home/oracle/restore ctl.sh $i
done
```

# restore\_ctl.sh
rman << EOF
set dbid=38758237 ;
connect target / ;
run {
 allocate channel dev\_0 type sbt\_tape;
 restore Controlfile from "\$1";
 }
EOF</pre>

# Appendix F: Restore scenario: RAC Database to a Single instance

Assume a disaster scenario where we need to restore our RAC database from cell 1 to cell2. However, in cell 2 only one host is available. In this case, we will restore a RAC database which was running on 4 nodes into a single instance running on a different node (in a different Data Protector cell).

We assume the following prerequisites have been fulfilled:

- A full backup of the RAC database has been taken, and this backup has been made available to the new cell. In our case, the tapes have inserted in the target library and have been imported.
- For this example, Control File autobackup is ON and the recovery catalog is available on the target cell.
- The Database is called RAC and the instance on the target is called RAC1

As we can see throughout this section, the process is identical to the scenarios described in previous sections. On the other hand, there are some RAC specific steps that need to be followed:

- We need a PFILE to startup the single instance database. This PFILE has to be edited. The PFILE can either be created on the original RAC database (if available), or once we have restored the SPFILE from autobackup.
- Once the PFILE is available and before we mount the database with it, following parameters need to be changed/deleted:
  - Remove all RAC specific parameters: CLUSTER\_DATABASE, CLUSTER DATABASE INSTANCES, and so on.
  - Verify that all directories specified in the PFILE exist on the target system (do not forget the Control Files path)
  - Remove all parameters related to all RAC instances other than RAC1.

On the target system, we list the objects belonging to the imported session:

```
oracle@hpu015[RAC1]:/home/oracle$ omnidb -sess 2008/07/01-3
Object Name
                                     Object Type
                                                     Object Status
                                                                          CopyID
_____
ita018:RAC1 online del<RAC 760:658944460:1>.dbf Oracle8
ita018:RAC1_online_del<RAC_760:658944460:1>.dbf Oracle8 Completed
ita018:RAC1_online_del<RAC_759:658944460:1>.dbf Oracle8 Completed
ita018:c-2216826430-20080701-00
                                                        Completed
                                        Oracle8
                                                                          1 (0)
ita018:RAC1_online_del<RAC_762:658948786:1>.dbf Oracle8 Completed
ita018:RAC1_online_del<RAC_763:658948786:1>.dbf Oracle8 Completed
ita018:RAC1 online del<RAC 764:658948825:1>.dbf Oracle8
                                                                   Completed
ita018:RAC1_online_del<RAC_765:658948839:1>.dbf Oracle8
                                                                   Completed
ita018:c-2216826430-20080701-01
                                        Oracle8
                                                        Completed
                                                                          657 (0)
```

Once we the database is in NOMOUNT status, we can restore the SPFILE and Control File from autobackup:

```
oracle@hpu015[RAC1]:/home/oracle$ rman target / catalog rman/rman@rcat
Recovery Manager: Release 10.2.0.3.0 - Production on Wed Jul 2 12:15:03 2008
Copyright (c) 1982, 2005, Oracle. All rights reserved.
connected to target database (not started)
connected to recovery catalog database
RMAN> startup nomount
startup failed: ORA-01078: failure in processing system parameters
LRM-00109: could not open parameter file '/opt/oracle/product/10.2.0/db_1/dbs/initRAC1.ora'
```

```
starting Oracle instance without parameter file for retrieval of spfile
Oracle instance started
Total System Global Area
                             159383552 bytes
Fixed Size
                                2056752 bytes
Variable Size
                                67112400 bytes
Database Buffers
                               88080384 bytes
Redo Buffers
                                2134016 bytes
RMAN> restore spfile from autobackup;
Starting restore at 2008-07-02
allocated channel: ORA DISK 1
channel ORA DISK 1: sid=40 devtype=DISK
allocated channel: ORA SBT TAPE 1
channel ORA_SBT_TAPE_1: sid=35 devtype=SBT_TAPE
channel ORA SBT TAPE 1: Data Protector A.OG.00/PHSS 37147/PHSS 37148/DPSOL 00306/DPLNX
allocated channel: ORA SBT TAPE 2
channel ORA_SBT_TAPE_2: sid=34 devtype=SBT_TAPE
channel ORA SET TAPE 2: Data Protector A.06.00/PHSS 37147/PHSS 37148/DPSOL 00306/DPLNX
channel ORA SBT TAPE 1: looking for autobackup on day: 20080702
channel ORA_SBT_TAPE_1: looking for autobackup on day: 20080701
channel ORA SBT TAPE 2: looking for autobackup on day: 20080702
channel ORA SBT TAPE 2: looking for autobackup on day: 20080701
channel ORA SBT TAPE 2: skipped, autobackup already found
channel ORA_DISK_1: looking for autobackup on day: 20080702
channel ORA_DISK_1: looking for autobackup on day: 20080701
channel ORA DISK 1: skipped, autobackup already found
channel ORA_SBT_TAPE_1: autobackup found: c-2216826430-20080701-01
[Normal] From: OB2BAR Oracle8@hpu015.deu.hp.com "RAC1" Time: 07/02/08 12:21:23
        Starting OB2BAR Restore: ita018:c-2216826430-20080701-01 "Oracle8"
[Normal] From: OB2BAR_Oracle8@hpu015.deu.hp.com "RAC1" Time: 07/02/08 12:21:29
        Completed OB2BAR Restore: ita018:c-2216826430-20080701-01 "Oracle8"
channel ORA SBT TAPE 1: SPFILE restore from autobackup complete
Finished restore at 2008-07-02
RMAN> restore controlfile from autobackup;
Starting restore at 2008-07-02
using channel ORA DISK 1
using channel ORA SBT TAPE 1
using channel ORA SBT TAPE 2
channel ORA SBT TAPE 1: looking for autobackup on day: 20080702
channel ORA SBT TAPE 1: looking for autobackup on day: 20080701
channel ORA_SBT_TAPE_2: looking for autobackup on day: 20080702
channel ORA_SBT_TAPE_2: looking for autobackup on day: 20080701 channel ORA_SBT_TAPE_2: skipped, autobackup already found
channel ORA DISK 1: looking for autobackup on day: 20080702
channel ORA_DISK_1: looking for autobackup on day: 20080701
channel ORA_DISK_1: skipped, autobackup already found
channel ORA SBT TAPE 1: autobackup found: c-2216826430-20080701-01
[Normal] From: OB2BAR_Oracle8@hpu015.deu.hp.com "RAC1" Time: 07/02/08 12:33:47
        Starting OB2BAR Restore: ita018:c-2216826430-20080701-01 "Oracle8"
[Normal] From: OB2BAR Oracle8@hpu015.deu.hp.com "RAC1" Time: 07/02/08 12:33:52
        Completed OB2BAR Restore: ita018:c-2216826430-20080701-01 "Oracle8"
channel ORA SBT TAPE 1: control file restore from autobackup complete
output filename=/opt/oracle/product/10.2.0/db 1/dbs/cntrlRAC1.dbf
Finished restore at 2008-07-02
```

In our case the Control File has been restored to *\$ORACLE\_HOME/dbs*. You may need to update the PFILE control file location.

Before proceeding with the next step (mounting the DB), edit the PFILE as mentioned above.

If you are not able to create a PFILE from the original RAC database (not available), you may want to create a file system copy of the restored SPFILE (binary file) and remove with your ASCII editor the binary characters (officially unsupported)

```
RMAN> startup mount force pfile='/opt/oracle/product/10.2.0/db_1/dbs/initRAC1.ora'
Oracle instance started
database mounted
Total System Global Area 4294967296 bytes
Fixed Size 2063792 bytes
Variable Size 754975312 bytes
Database Buffers 3523215360 bytes
Redo Buffers 14712832 bytes
RMAN>
```

At this point, we can follow as on the other scenarios with the restore and the recovery of the database.

In case the datafiles location has changed, remember to include the following command on your RMAN script:

set newname for datafile 1 to 'new datafile path';

# Appendix G: Reference documentation

ΗP

- HP Data Protector Software Documentation and White Papers Oracle
- Oracle 10g Backup and Recovery Advanced User's Guide

# For more information

• HP Data Protector Software http://www.hp.com/go/dataprotector

© Copyright 2008 Hewlett-Packard Development Company, L.P. The information contained herein is subject to change without notice. The only warranties for HP products and services are set forth in the express warranty statements accompanying such products and services. Nothing herein should be construed as constituting an additional warranty. HP shall not be liable for technical or editorial errors or omissions contained herein.

Linux is a U.S. registered trademark of Linus Torvalds. Microsoft and Windows are U.S. registered trademarks of Microsoft Corporation. UNIX is a registered trademark of The Open Group.

4AA2-1016ENW, July 2008

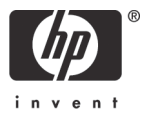